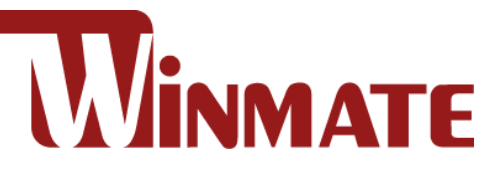

# PT Series Multi-Touch Chassis HMI

Intel® Celeron® N6211 (1.5M Cache, up to 3.0GHz)

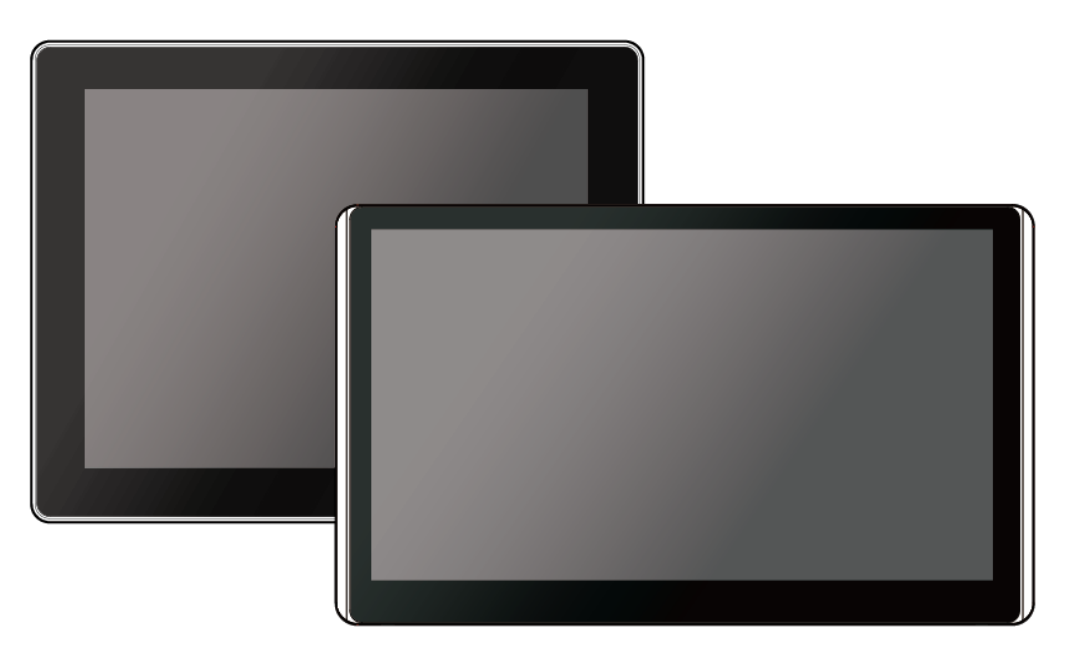

Model No. R15IE3S-PTC3 W15IE3S-PTA3 W22IE3S-PTA3 W24IE3S-PTA2

# **User Guide**

Part No. 91521110110N Document Version 1.0

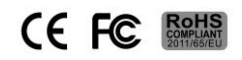

Please read these instructions carefully before using this product, and save this manual for future use

| Preface                                                                                                    | 3                |
|----------------------------------------------------------------------------------------------------|------------------|
| Chapter 1: Introduction                                                                                                    | 7                |
| 1.1 Features                                                                                                    | 7                |
| 1.2 Package Contents                                                                                                    | 7                |
| 1.3 Mechanical Dimensions                                                                                                    | 8                |
| 1.4 Connector Description                                                                                                    | 10               |
| 1.5 Physical Buttons and LED Indicators                                                                                                    | 10               |
| Chapter 2: Installation                                                                                                    | 12               |
| 2.1 Wiring Requirements                                                                                                    | 12               |
| 2.2 VESA Mounting                                                                                                    | 13               |
| 2.3 Turning On                                                                                                    | 14               |
| 2.4 Connecting Peripherals                                                                                                    | 15               |
| 2.4.1 Power Connector                                                                                                    | 15               |
| 2.4.2 Ethernet Connector                                                                                                    | 15               |
| 2.4.3 Serial Port Connector                                                                                                    | 16               |
| 2.4.4 USB Connector                                                                                                    | 16               |
| 2.4.5 HDMI Connector                                                                                                    | 17               |
| 2.5 Speaker                                                                                                    | 18               |
| Chapter 3: Operating the Device                                                                                                    | 19               |
| 3.1 Introduction                                                                                                    | 19               |
| 3.2 How to Enable Watchdog                                                                                                    | 20               |
| 3.3 Using Recovery Wizard to Restore Computer                                                                                                    | 21               |
| Chapter 4: BIOS Setup                                                                                                    |                  |
| This chapter describes the different settings available in the INSYDE BIOS that comes with This chapter offers information on the Award BIOS installation utility. | the board.<br>22 |
| 4.1 How and When to Use BIOS Setup                                                                                                    | 22               |
| 4.2 BIOS Functions                                                                                                    | 22               |
| 4.1 How and When to Use BIOS Setup                                                                                                    | 22               |
| 4.2 BIOS Functions                                                                                                    | 24               |
| 4.2.1 Main Menu                                                                                                    | 24               |
| 4.2.2 Advanced Settings                                                                                                    | 25               |
| 4.2.3 Chipset Menu                                                                                                    | 35               |
| 4.2.4 Security Menu                                                                                                    |                  |
| 4.2.5 Boot Menu                                                                                                    | 41               |
| 4.2.6 Exit Menu                                                                                                    | 42               |
| Appendix                                                                                                    | 43               |
| Appendix A: Product Specifications                                                                                                    | 43               |
| Appendix B: Cleaning the LCD Monitor                                                                                                    | 46               |
| Appendix C: Technical Support                                                                                                    | 46               |

# Preface

# **FCC Statement**

This device complies with part 15 FCC rules.

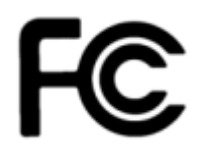

Operation is subject to the following two conditions:

- This device may not cause harmful interference.
- This device must accept any interference received including interference that may cause undesired operation.

This equipment has been tested and found to comply with the limits for a class "A" digital device, pursuant to part 15 of the FCC rules. These limits are designed to provide reasonable protection against harmful interference when the equipment is operated in a commercial environment. This equipment generates, uses, and can radiate radio frequency energy and, if not installed and used in accordance with the instruction manual, may cause harmful interference to radio communications. Operation of this equipment in a residential area is likely to cause harmful interference at him own expense.

# **European Union**

#### Electromagnetic Compatibility Directive (2014/30/EU)

- EN55024: 2010/ A1: 2015
  - IEC61000-4-2: 2009
    - IEC61000-4-3: 2006+A1: 2007+A2: 2010
    - IEC61000-4-4: 2012
    - o IEC61000-4-5: 2014
    - o IEC61000-4-6: 2014
    - o IEC61000-4-8: 2010
    - o IEC61000-4-11: 2004
- EN55032: 2012/AC:2013
- EN61000-3-2:2014
- EN61000-3-3:2013

#### Low Voltage Directive (2014/35/EU)

• EN 60950-1:2006/A11:2009/A1:2010/A12:2011/ A2:2013

This equipment is in conformity with the requirement of the following EU legislations and harmonized standards. Product also complies with the Council directions.

# **Copyright Notice**

No part of this document may be reproduced, copied, translated, or transmitted in any form or by any means, electronic or mechanical, for any purpose, without the prior written permission of the original manufacturer.

# **Trademark Acknowledgement**

Brand and product names are trademarks or registered trademarks of their respective owners.

## **Disclaimer**

We reserve the right to make changes, without notice, to any product, including circuits and/or software described or contained in this manual in order to improve design and/or performance. We assume no responsibility or liability for the use of the described product(s) conveys no license or title under any patent, copyright, or masks work rights to these products, and make no representations or warranties that these products are free from patent, copyright, or mask work right infringement, unless otherwise specified. Applications that are described in this manual are for illustration purposes only. We make no representation or guarantee that such application will be suitable for the specified use without further testing or modification.

# Warranty

Our warranty guarantees that each of its products will be free from material and workmanship defects for a period of one year from the invoice date. If the customer discovers a defect, we will, at his/her option, repair or replace the defective product at no charge to the customer, provide it is returned during the warranty period of one year, with transportation charges prepaid. The returned product must be properly packaged in its original packaging to obtain warranty service. If the serial number and the product shipping data differ by over 30 days, the in-warranty service will be made according to the shipping date. In the serial numbers the third and fourth two digits give the year of manufacture, and the fifth digit means the month (e. g., with A for October, B for November and C for December).

For example, the serial number 1W16Axxxxxxx means October of year 2016.

# **Customer Service**

We provide a service guide for any problem by the following steps: First, visit the website of our distributor to find the update information about the product. Second, contact with your distributor, sales representative, or our customer service center for technical support if you need additional assistance.

#### **Advisory Conventions**

Four types of advisories are used throughout the user manual to provide helpful information or to alert you to the potential for hardware damage or personal injury. These are Notes, Important, Cautions, and Warnings. The following is an example of each type of advisory.

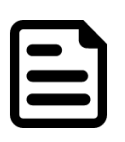

#### Note:

A note is used to emphasize helpful information

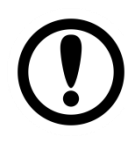

#### Important:

An important note indicates information that is important for you to know.

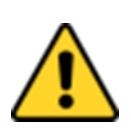

#### **Caution/ Attention**

A Caution alert indicates potential damage to hardware and explains how to avoid the potential problem. Unealerted' attention indique un dommage possible à l'équipement et explique comment éviter le problem potentiel.

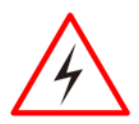

#### Warning!/ Avertissement!

An Electrical Shock Warning indicates the potential harm from electrical hazards and how to avoid the potential problem. Un Avertissement de Choc Électriqueindique le potentiel de chocssur des emplacements électriques et comment éviterces problèmes.

# **Safety Information**

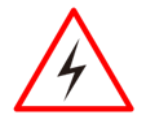

#### Warning!/ Avertissement!

Always completely disconnect the power cord from your chassis whenever you work with the hardware. Do not make connections while the power is on. Sensitive electronic components can be damaged by sudden power surges. Only experienced electronics personnel should open the PC chassis.

Toujours débrancher le cordon d'alimentation du chassis lorsque vous travaillez sur celui-ci. Ne pas brancher de connections lorsque l'alimentation est présente. Des composantes électroniques sensibles peuvent être endommagées par des sauts d'alimentation. Seulement du personnel expérimenté devrait ouvrir ces chassis.

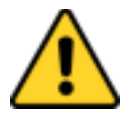

#### **Caution/ Attention**

Always ground yourself to remove any static charge before touching the CPU card. Modern electronic devices are very sensitive to static electric charges. As a safety precaution, use a grounding wrist strap at all times. Place all electronic components in a static-dissipative surface or static-shielded bag when they are not in the chassis.

Toujours verifier votre mise à la terre afin d'éliminer toute charge statique avant de toucher la carte CPU. Les équipements électroniques moderns sont très sensibles aux décharges d'électricité statique. Toujours utiliser un bracelet de mise à la terre comme précaution. Placer toutes les composantes électroniques sur une surface conçue pour dissiper les charge, ou dans un sac anti-statique lorsqu'elles ne sont pas dans le chassis.

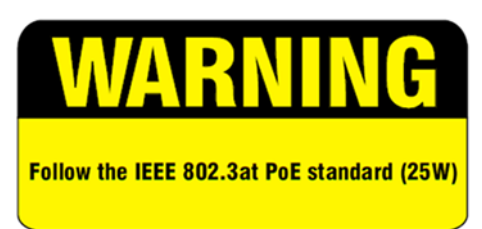

# **RoHS** Declaration

According to the European Union issued Directive 2011/65/EU on the restriction of the use of certain hazardous substances in electrical and electronic equipment (RoHS 2.0). Winmate Inc.'s guaranty is able to meet the current regulations and customer requirements in respect of the application of cadium, lead, mercury, hexavalent chromium, PBBs, PBDEs in its product.

# **Chapter 1: Introduction**

The PT Series HMI runs on low power consuming Intel® Celeron® N2930 processor. Multiple I/O interface includes USB 2.0, one LAN port, serial interface RS-232/422/485 for machine-to-machine communications, USB 2.0 and USB 3.0 for data transfer. Chassis housing is protected with IP65 standard against water and dust from the front. The PT Series HMI is an ultimate solution for Point-of-Sale (POS) applications.

# **1.1 Features**

- 15~23.8" screen with P-Cap touch
- Low power consumption with Intel® Celeron® N6211 (1.5M Cache, up to 3.0GHz)
- Fanless cooling system and ultra-low power consumption
- Front IP65 for protection against water and dust
- A true flat, easy-to-clean front surface with edge-to-edge design

# **1.2 Package Contents**

Carefully remove the box and unpack your device. Please check if all the items listed below are inside your package. If any of these items are missing or damaged contact us immediately.

Standard factory shipment list:

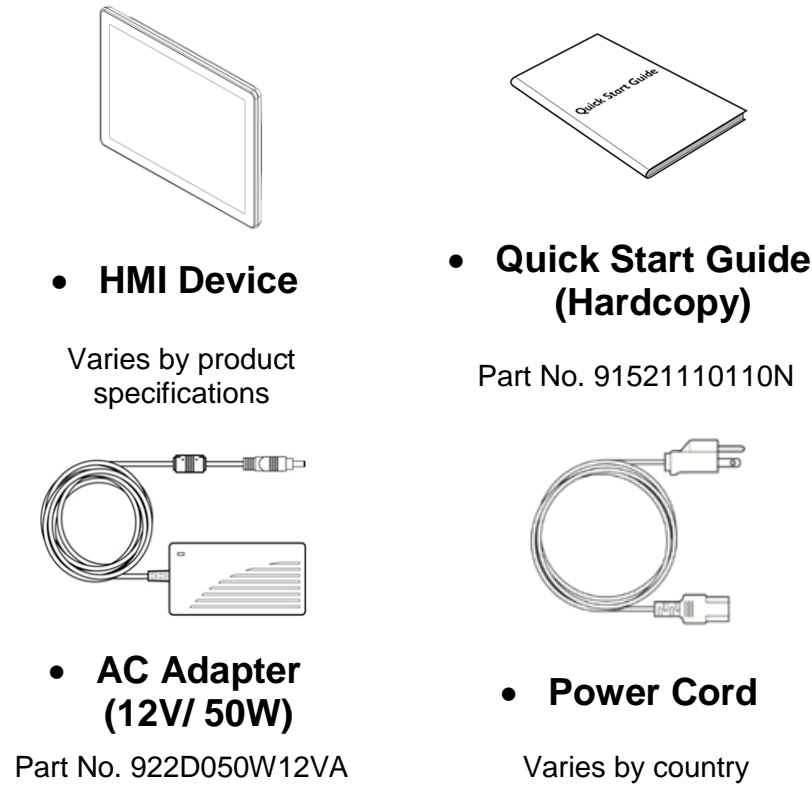

# **1.3 Mechanical Dimensions**

## 15-inch, R15IE3S-PTC3

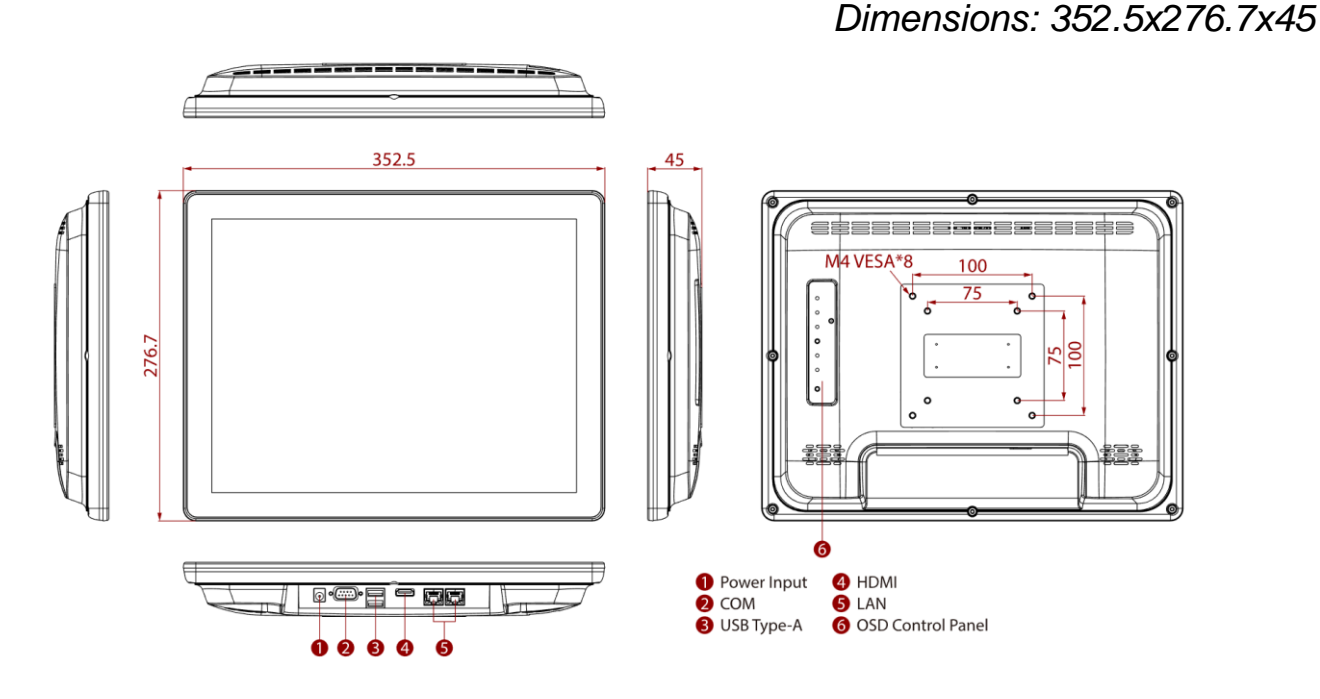

#### 15.6-inch, W15IE3S-PTC3

Unit: mm Dimensions: 352.5x276.7x45

Unit: mm

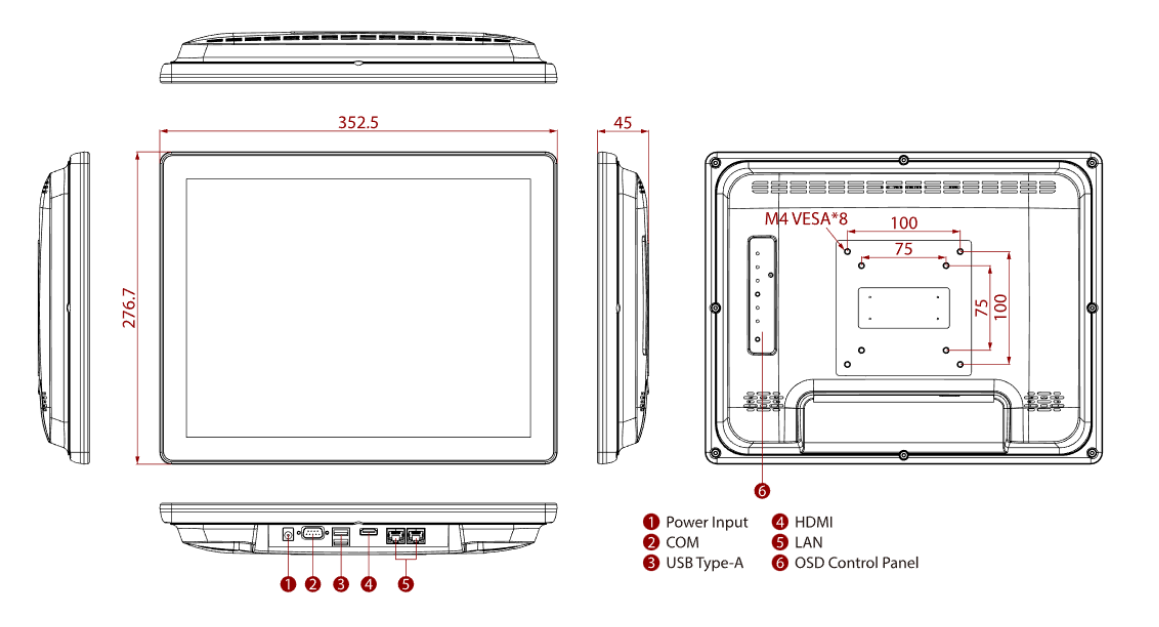

#### 21.5-inch W22IE3S-PTA3

Unit: mm Dimensions: 530 x 322 x 56

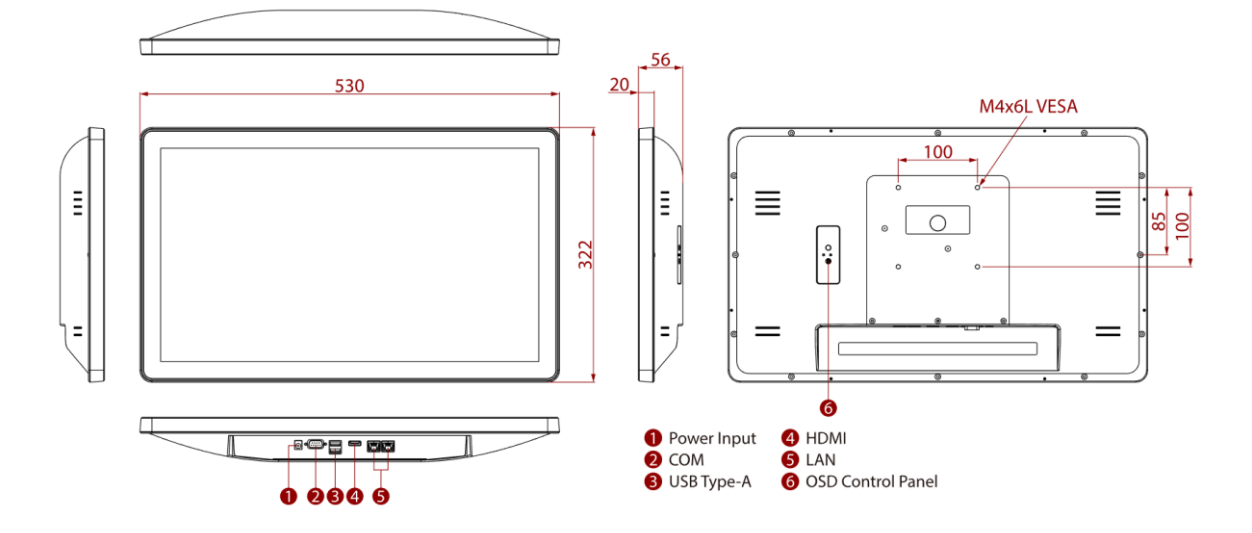

23.8- inch W24IE3S-PTA2

Unit: mm Dimensions: 588 x 358 x 60

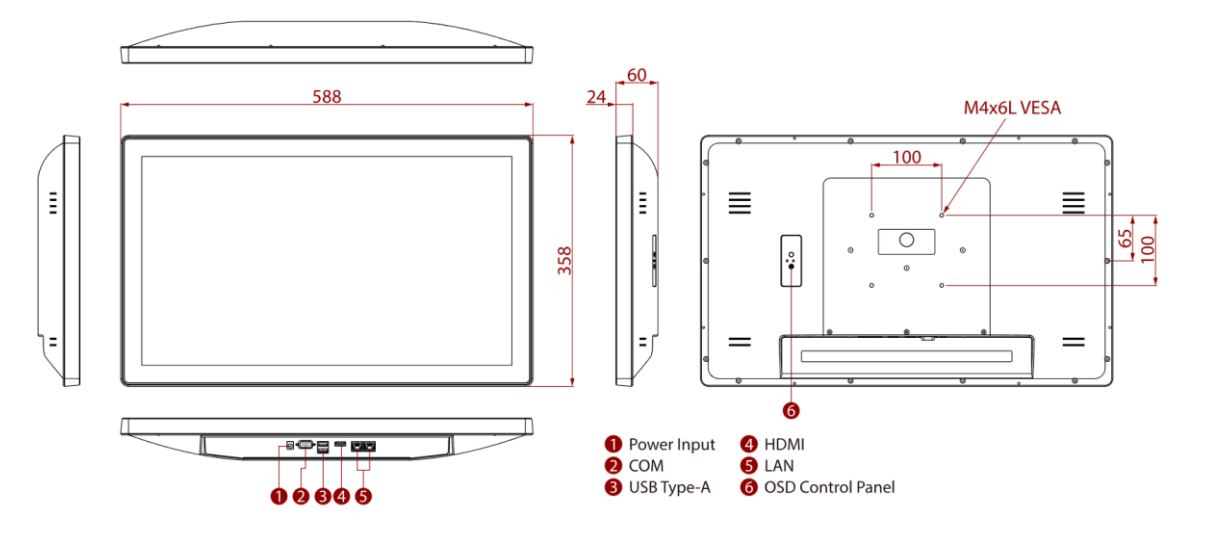

# **1.4 Connector Description**

Terminal interfaces are located on the bottom side of the HMI device.

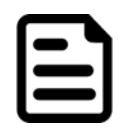

Note:

Notice that input and output connectors vary by product size and specifications.

Terminal interfaces description:

| Item | Description                                                                                                    |
|------|----------------------------------------------------------------------------------------------------|
|      | <b>Power Jack</b> – Provides power to the PANEL PC, accepts 12V DC power input.                                         |
|      | <b>HDMI-</b> Transmits and protects copyrighted digital video and audio.<br>Example: An HD tuner to an HD ready TV      |
| 0    | <b>RS-232/422/485 –</b> Connects external devices to HMI device.<br>Example: A barcode reader or scanner to HMI device. |
|      | <b>USB 3.2</b> Connects USB compatible devices to HMI device. <i>Example: A printer to HMI device.</i>                  |
|      | RJ45 – Connects HMI device to Ethernet network.                                                                         |

# **1.5 Physical Buttons and LED Indicators**

PT Series HMI has Power and Reset physical buttons located on the back side. For R15IE3S-PTC3, W15IE3S-PTA3

| Item | Description                                                             |  |  |
|------|-------------------------------------------------------------------------|--|--|
| Ċ    | <b>Power Button</b> – Press to turn on/ off the device.                 |  |  |
| 0    | <b>Reset Button</b> – Press to forcible shut down and reset the device. |  |  |

PT Series HMI has Power LED indicator located on the back side.

| Item | Description                                                    |
|------|----------------------------------------------------------------|
| 0    | Power LED Indicator – Lights up when HMI device is powered on. |

Physical buttons and LED indicators located on the rear side of the Panel PC.

For W22IE3S-PTA3, W24IE3S-PTA2

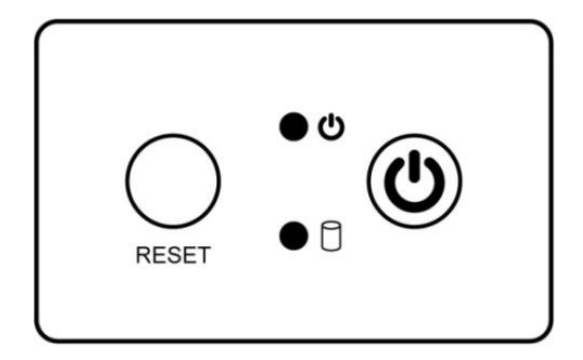

| Physical Buttons |               |                                                   |  |
|------------------|---------------|---------------------------------------------------|--|
| Icon             | Button        | Description                                       |  |
| RESET            | Reset         | Press to reset the system.                        |  |
|                  | Power On/ Off | Press to power on or power off the device.        |  |
| LED Indicators   |               |                                                   |  |
| LED Type         | Status        | Description                                       |  |
|                  | On            | Power is on.                                      |  |
|                  | Off           | Power is off.                                     |  |
|                  | Blinking      | Storage activity (Data is being read or written). |  |
|                  | Off           | System is idle.                                   |  |

# **Chapter 2: Installation**

# **2.1 Wiring Requirements**

The following common safety precautions should be observed before installing any electronic device:

- Strive to use separate, non-intersecting paths to route power and networking wires. If power wiring and device wiring paths must cross make sure the wires are perpendicular at the intersection point.
- Keep the wires separated according to interface. The rule of thumb is that wiring that shares similar electrical characteristics may be bundled together.
- Do not bundle input wiring with output wiring. Keep them separate.
- When necessary, it is strongly advised that you label wiring to all devices in the system.

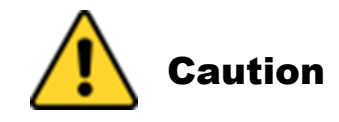

- Do not run signal or communication wiring and power wiring in the same conduit. To avoid interference, wires with different signal characteristics (i.e., different interfaces) should be routed separately.
- Be sure to disconnect the power cord before installing and/or wiring your device.
- Verify the maximum possible current for each wire gauge, especially for the power cords. Observe all electrical codes dictating the maximum current allowable for each wire gauge.
- If the current goes above the maximum ratings, the wiring could overheat, causing serious damage to your equipment.
- Be careful when handling the unit. When the unit is plugged in, the internal components generate a lot of heat which may leave the outer casing too hot to touch.

# **2.2 VESA Mounting**

This device supports VESA Mounting and provides various types of mounting options to fit any industrial use.

| Size  | VESA Plate                         | Screw Size |
|-------|------------------------------------|------------|
| 15"   | 75x75 mm, 100x100 mm               | M4 x 5     |
| 15.6" | 75x75 mm, 100x100 mm, 200 x 100 mm | M4 x 8     |
| 21.5" | 100x100mm                          | M3 x 5     |
| 23.8" | 100x100mm                          | M3 x 5     |

#### Installation Instruction

Use Philips M4x5 screws to fix the desk stand to VESA holes on the back cover of the device.

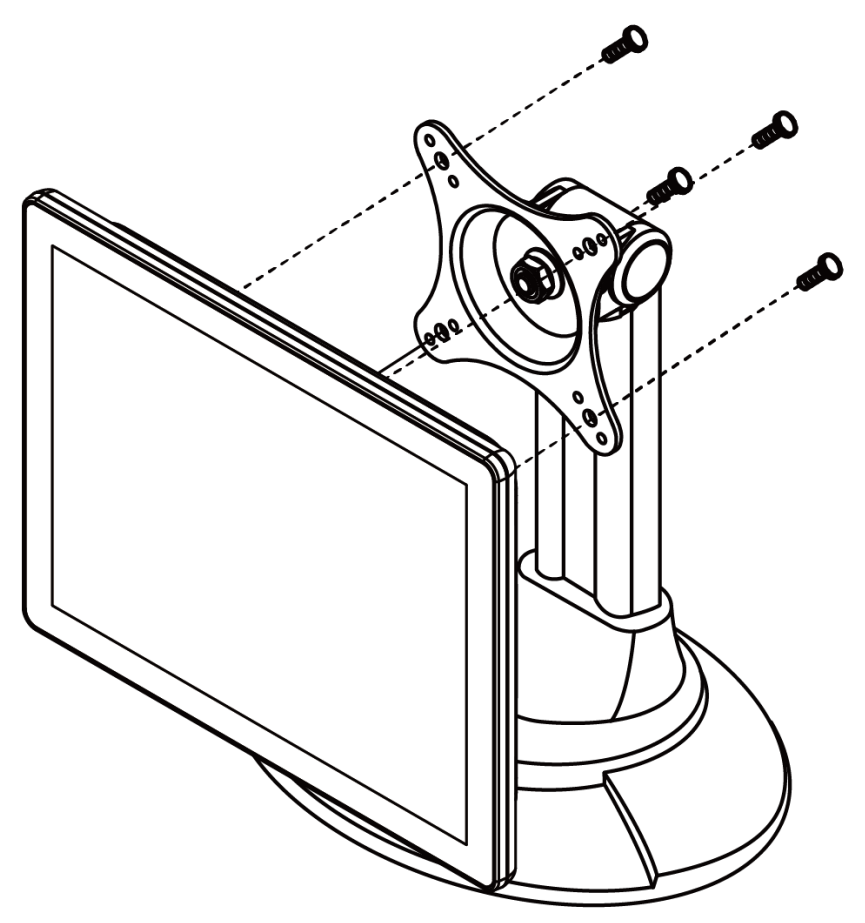

\*The picture is for demonstration purposes only. VESA mount accessories are not supplied by Winmate.

# 2.3 Turning On

Follow the following steps to turn on your device:

- 1. Connect AC adapter to DC jack connector of the HMI.
- 2. Connect the power cord to AC adapter.
- 3. Plug the power cord to the AC outlet.
- 4. Press **Power** button on the rear OSD panel.

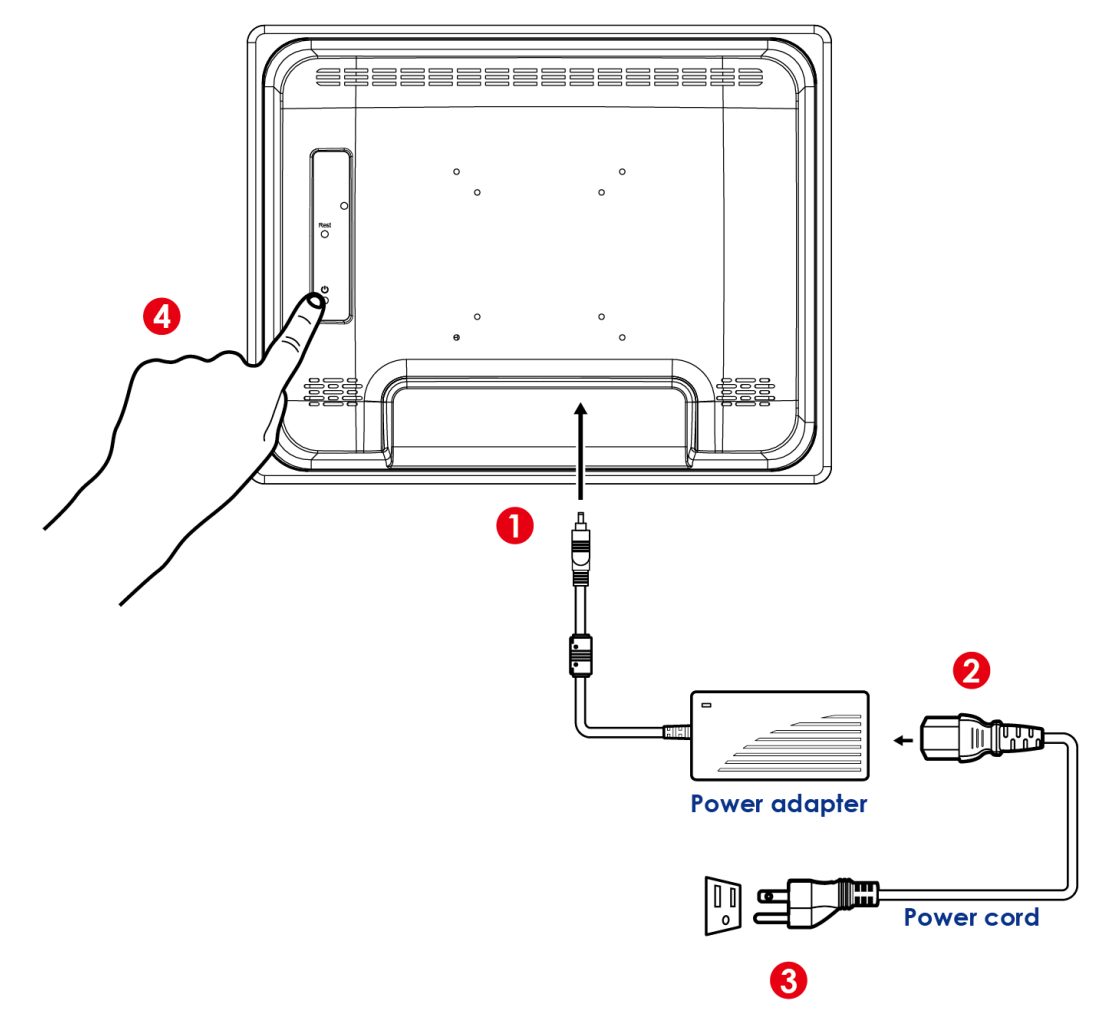

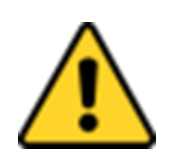

#### Caution

Use only the AC adapter included in your package. Using other AC adapters may damage the device.

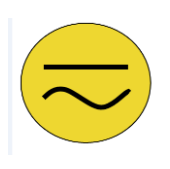

#### **Alternating Current**

This product must be grounded. Use only a grounded AC outlet. Install the additional PE ground wire if the local installation regulations require it.

# **2.4 Connecting Peripherals**

This section lists HMI connectors and pin assignment.

## 2.4.1 Power Connector

DC power source input is a DC-in power jack connector that accepts 12V DC power input.

Pin assignment and signal names of power input connector

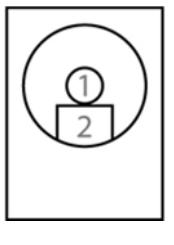

| Pin № | Name  | Pin № | Name |
|-------|-------|-------|------|
| 1     | DC_IN | 2     | GND  |

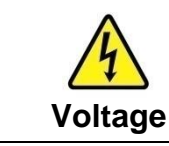

| Minimum Voltage 11.4V |  |
|-----------------------|--|
| Maximum Voltage 12.6V |  |
| Maximum Current 4.2A  |  |

# 2.4.2 Ethernet Connector

The HMI has two RJ45 connectors that support 10/100/1000 Mbps Ethernet interface for connecting to the internet. Notice that only one RJ45 connector supports PoE function.

Pin assignment and signal names of Ethernet connector

| Activity LED<br>(Yellow)                |     | Link LED<br>(Orange+Green)   | Pin № | Signal Name | Pin № | Signal Name |
|-----------------------------------------|-----|------------------------------|-------|-------------|-------|-------------|
| 110000000000000000000000000000000000000 |     | noonaalaa ahaalaadaa ahaalaa | 1     | TX1+        | 2     | TX1-        |
|                                         | 8 1 | I                            | 3     | TX2+        | 4     | TX2-        |
|                                         |     |                              | 5     | TX3+        | 6     | TX3-        |
|                                         |     |                              | 7     | TX4+        | 8     | TX4-        |

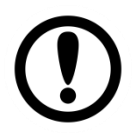

#### Important:

Power Device (PD): IEEE 802.3at (25 Watt)

# 2.4.3 Serial Port Connector

Use COM1 serial port connector to connect your HMI to external devices such as mouse, modem or printer. You can configure serial port settings via jumpers located on the motherboard.

Pin assignment and signal names of serial port connector

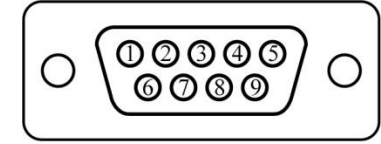

| Pin № | RS232 | RS422 | RS485 |
|-------|-------|-------|-------|
| 1     | DCD   | TxD-  | D-    |
| 2     | RXD   | TxD+  | D+    |
| 3     | TXD   | RxD+  | NC    |
| 4     | DTR   | RxD-  | NC    |
| 5     | GND   | GND   | GND   |
| 6     | DSR   | NC    | NC    |
| 7     | RTS   | NC    | NC    |
| 8     | CTS   | NC    | NC    |
| 9     | RI    | NC    | NC    |

# 2.4.4 USB Connector

The HMI has two USB 3.2 connectors. Use USB connector to connect your device to other USB compatible devices such as mouse, keyboard and printer.

Pin assignment and signal names of USB 3.2 connectors

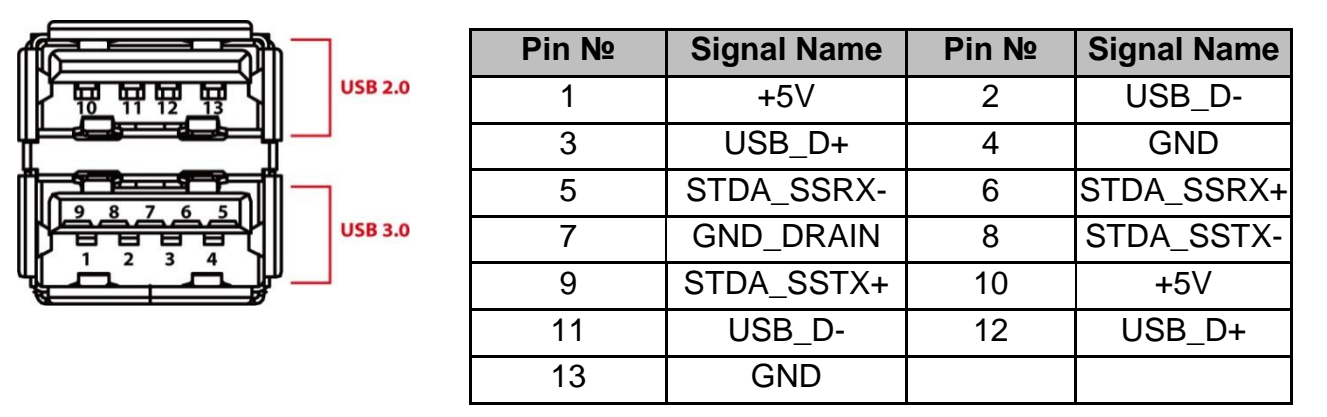

# 2.4.5 HDMI Connector

The HMI has one HDMI1.4a connector.

Pin assignment and signal name of HDMI connector

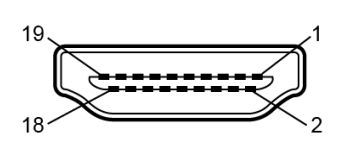

| Pin No. | Signal Name  | Pin No. | Signal Name |
|---------|--------------|---------|-------------|
| 1       | HDMI_DET     | 2       | NC          |
| 3       | HDMI_D2P     | 4       | GND         |
| 5       | HDMI_D2M     | 6       | HDMI_D1P    |
| 7       | GND          | 8       | HDMI_D1M    |
| 9       | HDMI_D0P     | 10      | GND         |
| 11      | HDMI_D0M     | 12      | HDMI_CLKP   |
| 13      | GND          | 14      | HDMI_CLKM   |
| 15      | HDMI_CEC_OUT | 16      | GND         |
| 17      | DDC_CLOCK    | 18      | DDC_DATA    |

# 2.5 Speaker

Speaker is located on the rear side of the HMI.

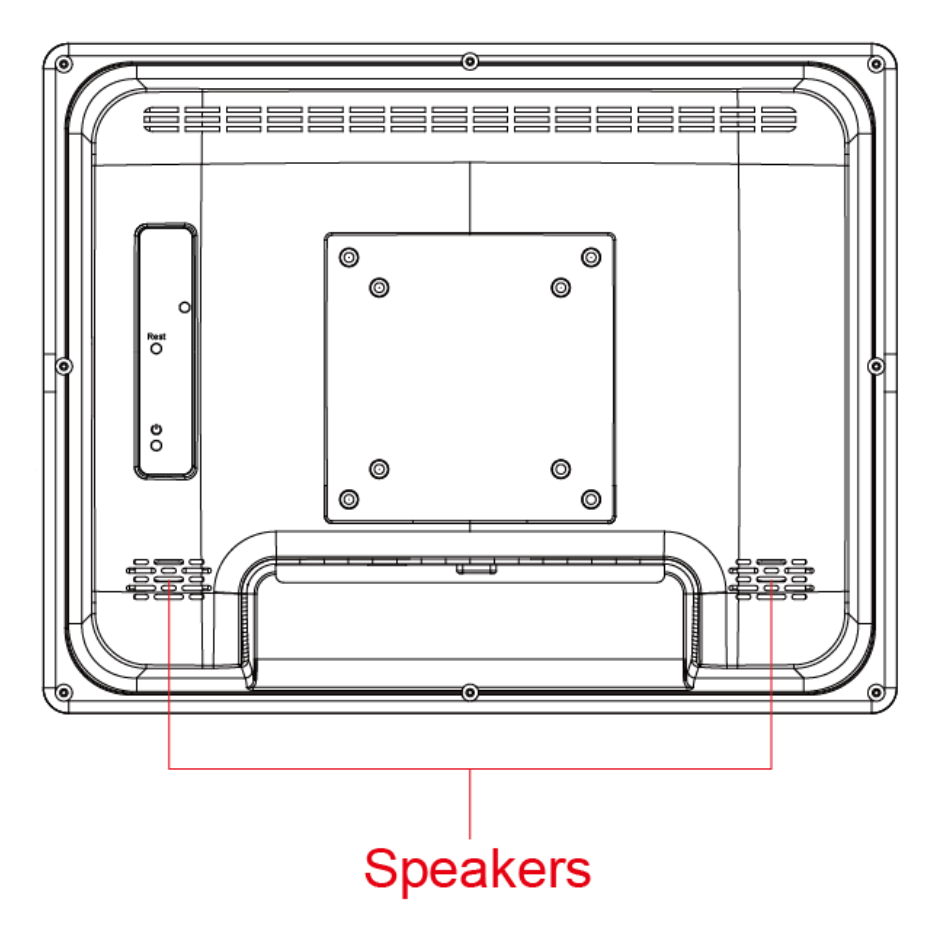

| Electrical Specifications |                  |  |  |
|---------------------------|------------------|--|--|
| Rated impedance           | 6±15% ohms@2KHz, |  |  |
|                           | 1 Vrms input     |  |  |
| Power Rating              | 0.67 W           |  |  |
| Short Term Max Power      | 1.3W             |  |  |
| Acoustical Specifications |                  |  |  |
| Sound Pressure Level      | 75±3dB/40cm@1kHz |  |  |

# **Chapter 3: Operating the Device**

# **3.1 Introduction**

Your HMI supports several versions of Windows OS:

- Windows 10 IoT
- Windows Embedded 8.1 Industry Pro
- Windows Embedded 7 Standard

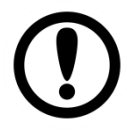

#### Important:

The device is shipped with the OS System according to your order. Contact us if you have any questions regarding OS settings.

# **3.2 How to Enable Watchdog**

To enable Watchdog, you need to download Winmate Watchdog utility. Find more information on Watchdog in "Watchdog Guide" that you can download from Winmate Download Center.

To enable watchdog in Watchdog AP follow the instructions below:

- 1. On the right bottom side of the desktop screen, click **triangle button** to show hidden icons.
- 2. Click W icon to open Watchdog utility.

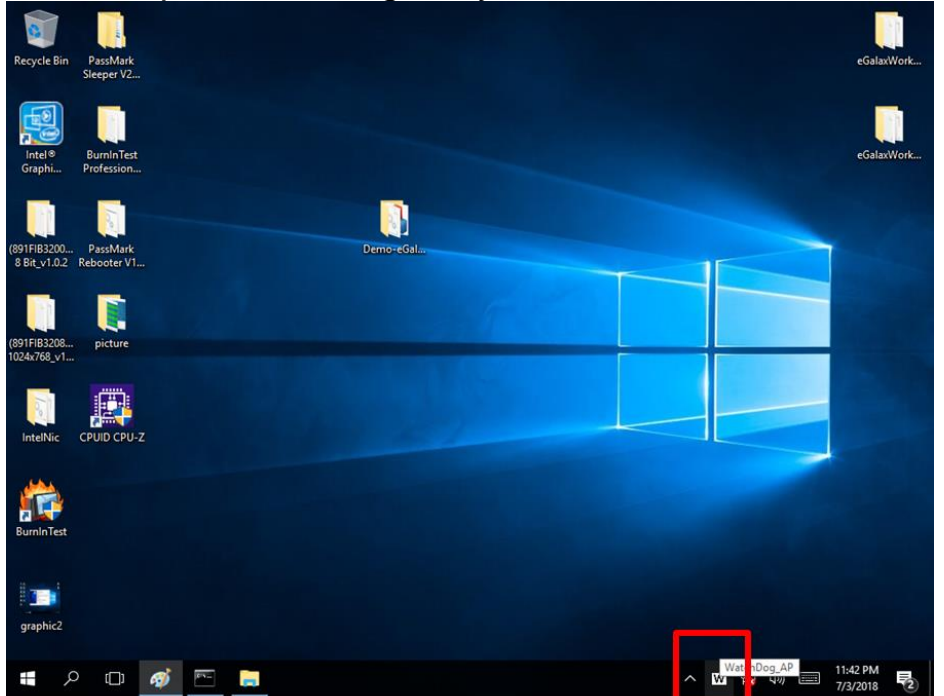

3. In Watchdog utility window set countdown time and periodically feed time, or disable watchdog.

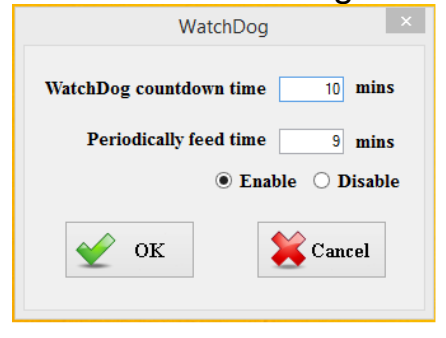

#### **Example:**

Every 10 min watchdog will monitor the system, in case any error occurs the system will restart automatically when the countdown time reaches 0.

Every 9 min watchdog timer will be reset to 10 min.

| Setting                    | Description                                                                                    |  |
|----------------------------|------------------------------------------------------------------------------------------------|--|
| Watchdog<br>Countdown Time | The system automaticity restarts when this countdown time reaches zero. <i>Default: 10 min</i> |  |
| Periodically Feed<br>Time  | To set a cycle time to automatically reset watchdog timer. <i>Default: 9 min</i>               |  |
| Enable / Disable           | Enable or disable watchdog. Default: Enable                                                    |  |

# **3.3 Using Recovery Wizard to Restore Computer**

| _ | _ | _ | • |
|---|---|---|---|
| I |   |   | l |
| L |   |   | I |

#### Note:

Before starting the recovery process, make sure to backup all user data. The data will be lost after the recovery process.

To enable quick one-key recovery procedure:

- 1. Connect the computer to the power source. Make sure the computer stays plugged in to power source during the recovery process.
- 2. Turn on the computer, and when the boot screen shows up, press **Tab+ F6** to initiate the Recovery Wizard.
- 3. The following screen shows the Recovery Wizard. Click **Recovery** button to continue.

| Recovery Wizard                                                                                           |
|----------------------------------------------------------------------------------------------------|
| Click " <b>Recovery</b> " to restore your system.<br>WARNINGI<br>The process will clear all of your data. |
| If you do not want to restore your system please press " <b>Quit</b> " to reboot. Quit                    |
|                                                                                                    |

4. A warning message about data loss will show up. Make sure the data is backed up before recovery, and click **Yes** to continue.

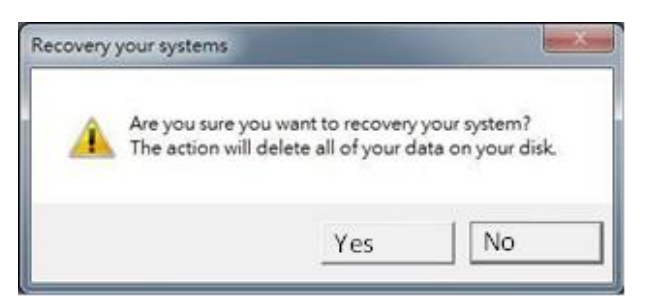

Wait the recovery process to complete. During the recovery process, a command prompt will show up to indicate the percent of recovery process complete. The system will restart automatically after recovery completed.

# **Chapter 4: BIOS Setup**

This chapter describes the different settings available in the INSYDE BIOS that comes with the board. This chapter offers information on the Award BIOS installation utility.

4.1 How and When to Use BIOS Setup

4.2 BIOS Functions

# 4.1 How and When to Use BIOS Setup

To enter the BIOS setup, you need to connect an external USB keyboard, external monitor and press Del key when the prompt appears on the screen during start up. The prompt screen shows only few seconds so need press Del key quickly.

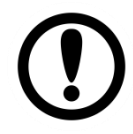

#### Important:

Updated BIOS version may be published after the manual released. Check the latest version of BIOS on the website.

You may need to run BIOS setup utility for reasons listed below:

- 1. Error message on screen indicates to check BIOS setup
- 2. Restoring the factory default settings.
- 3. Modifying the specific hardware specifications
- 4. Necessity to optimize specifications

#### **BIOS Navigation Keys**

The following keys are enabled during POST:

| Key   | Function                                                                                                    |
|-------|----------------------------------------------------------------------------------------------------|
| Del   | Enters the BIOS setup menu.                                                                                                    |
| F7    | Display the boot menu. Lists all bootable devices that are connected to the system. With cursor ↑and cursor ↓and by pressing <enter>, select the device used for the boot.</enter> |
| Pause | Pressing the [Pause] key stops the POST. Press any other key to resume the POST.                                                                                                   |

The following Keys can be used after entering the BIOS Setup.

| Key                  | Function                   |
|----------------------|----------------------------|
| F1                   | General Help               |
| F2                   | Previous Values            |
| F3                   | Optimized Defaults         |
| F4                   | Save & Exit                |
| Esc                  | Exit                       |
| +/-                  | Change Opt.                |
| Enter                | Select or execute command  |
| Cursor ↑             | Moves to the previous item |
| Cursor ↓             | Goes to the next item      |
| Cursor ←             | Moves to the previous item |
| Cursor $\rightarrow$ | Goes to the next item      |

#### Note:

You can press the F1, F2, F3, F4, –/+, and Esc keys by connecting a USB keyboard to your computer.

For items marked ► press **<Enter>** for more options.

# 4.2 BIOS Functions

# 4.2.1 Main Menu

The Main menu displays the basic information about yoursystem including BIOS version, processor RC version, system language, time, and date.

When you enter BIOS setup, the first menu that appears on the screen is the main menu. It contains the system information including BIOS version, processor RC version, system language, time, and date.

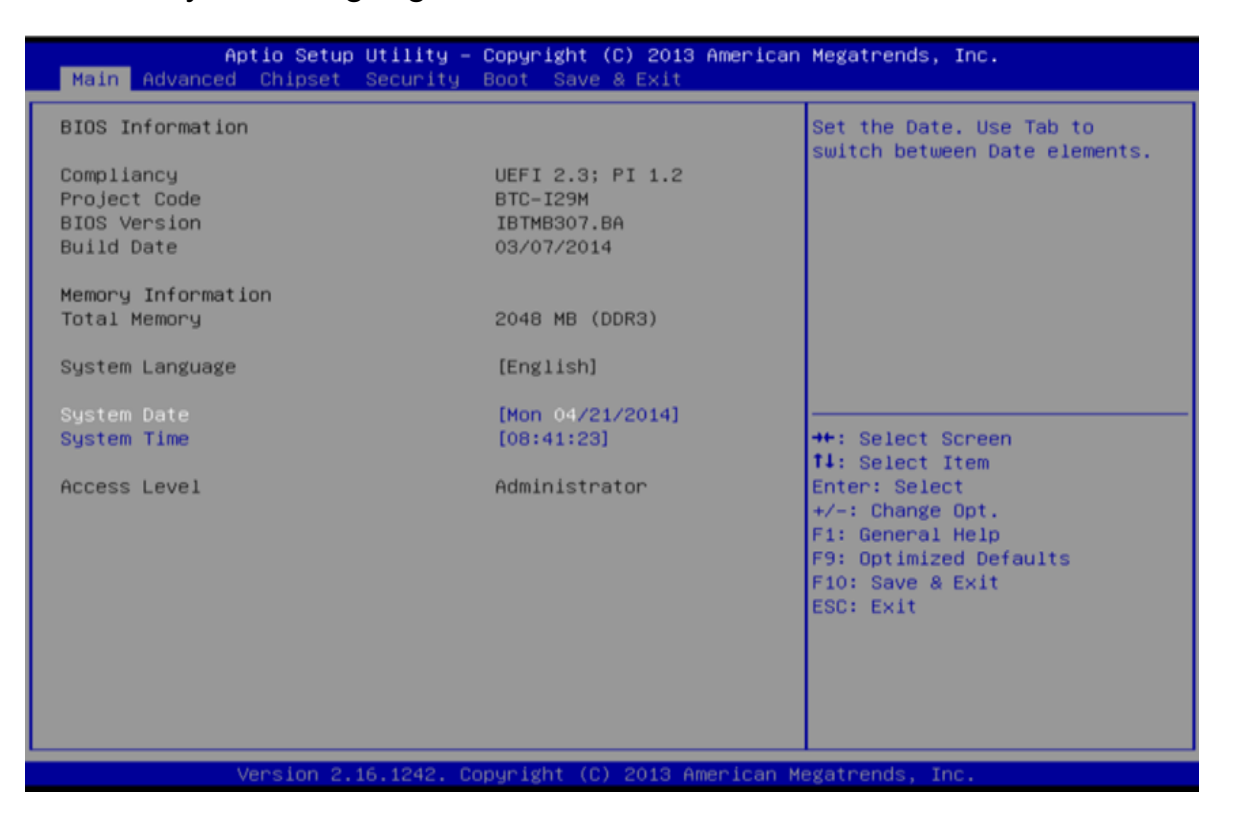

#### **BIOS Information**

Shows system information including UEFI BIOS version, model name, marketing name, built date, etc.

#### **Total Memory**

Shows system memory size, VGA shard memory will be excluded.

#### System Date

Set the system date. Note that the 'Day' automatically changes when you set the date.

#### **System Time**

Set the system internal clock.

#### **Access Level**

Shows the access level of current user.

# 4.2.2 Advanced Settings

Select the Advanced Tab from the setup menu to enter the advanced BIOS setup screen. You can select any of the items on the left frame of the screen to go to the sub menu for the item, such as CPU Configuration. You can use the <Arrow> keys enter all advanced BIOS setup options. The advanced BIOS setup menu is shown below. The submenus described on the following pages.

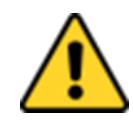

#### Caution

-Handle advanced BIOS settings page with caution. Any changes can affect the operation of your computer.

-Beware of that setting inappropriate values in items of this menu may cause system to malfunction.

-The options and default settings might be different by RAM or CPU models.

|   | Aptio Setup Utility – Copyright (C) 2013 American<br>Main Advanced Chipset Security Boot Save & Exit                                                                                                 | Megatrends, Inc.                                                                                                    |
|---|----------------------------------------------------------------------------------------------------|----------------------------------------------------------------------------------------------------|
|   | ACPI Settings<br>Super IO Configuration<br>Hardware Monitor<br>CPU Configuration<br>PPM Configuration<br>SATA Configuration<br>Network Stack Configuration<br>CSM Configuration<br>USB Configuration | System ACPI Parameters.<br>++: Select Screen<br>11: Select Item<br>Enter: Select<br>+/-: Change Opt.<br>F1: General Help<br>F9: Optimized Defaults<br>F10: Save & Exit<br>ESC: Exit |
| l |                                                                                                    |                                                                                                    |
|   | Version 2.16.1242. Copyright (C) 2013 American Me                                                                                                    | egatrends, Inc.                                                                                                    |

#### 4.2.2.1 Super I/O Configuration

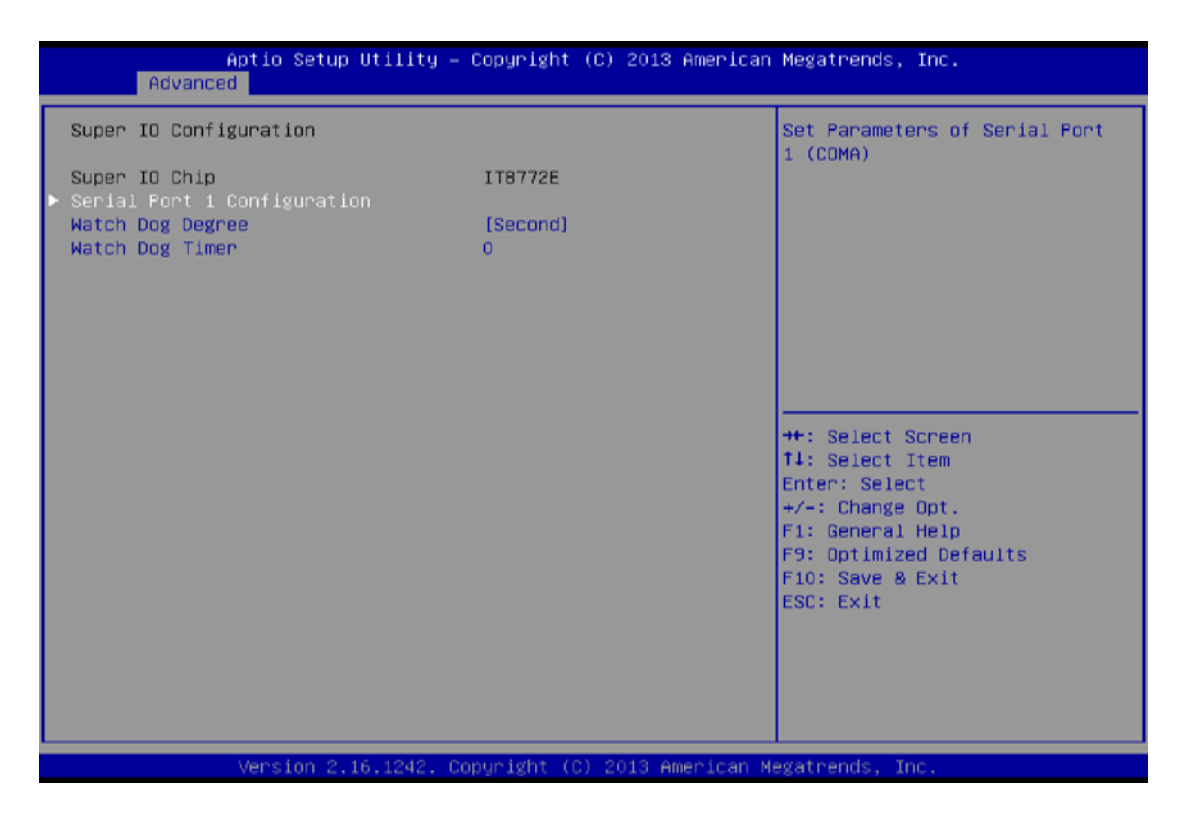

# Serial Port 1 Configuration

#### Serial Port

This item enables or disables Serial Port (COM). Options: Enabled (Default) / Disabled

#### **Change Settings**

This item allows you to select an optimal setting for Super IO device.

Options: Auto (Default) / IO=3F8h; IRQ=4 / IO=3F8h; IRQ=3, 4, 5, 6, 7, 9, 10, 11, 12 / IO=2F8h; IRQ=3, 4, 5, 6, 7, 9, 10, 11, 12 / IO=3E8h; IRQ=3, 4, 5, 6, 7, 9, 10, 11, 12 / IO=2E8h; IRQ=3, 4, 5, 6, 7, 9, 10, 11, 12

#### Watch Dog Degree

This item allows you to determine the functional degree of Watch Dog. *Options: Second (Default) / Minute* 

#### Watch Dog Timer

Options: 0 for disabled (Default) / Min=1, Max=65535

#### 4.2.2.2 Hardware Monitor

| Aptio Se<br>Advanced | etup Utility – Copyright | (C) 2013 American | Megatrends, Inc.       |
|----------------------|--------------------------|-------------------|------------------------|
| Pc Health Status     |                          |                   |                        |
| CPU temperature      | :                        |                   |                        |
| System temperature   | :                        |                   |                        |
| CPU Vcore            | :                        |                   |                        |
| DDR Volatge          | :                        |                   |                        |
| +12V                 | :                        |                   |                        |
| +5V                  | :                        |                   |                        |
| +3.37                | :                        |                   |                        |
|                      |                          |                   |                        |
|                      |                          |                   |                        |
|                      |                          |                   |                        |
|                      |                          |                   | ++: Select Screen      |
|                      |                          |                   | fl: Select Item        |
|                      |                          |                   | Enter: Select          |
|                      |                          |                   | +/-: Change Opt.       |
|                      |                          |                   | F1: General Help       |
|                      |                          |                   | F9: Optimized Defaults |
|                      |                          |                   | F10: Save & Exit       |
|                      |                          |                   | ESC: Exit              |
|                      |                          |                   |                        |
|                      |                          |                   |                        |
|                      |                          |                   |                        |
|                      |                          |                   |                        |
|                      |                          |                   |                        |
| Vencior              | 2 16 1242 Conunight (f   | ) 2012 American M | adatrende The          |

# 4.2.2.3 CPU Configuration

| Aptio Setup Utility<br>Advanced                                                                                                    | – Copyright (C)                                                                                                    | 2013 American Megatrends, Inc.                                                                                                    |
|----------------------------------------------------------------------------------------------------|----------------------------------------------------------------------------------------------------|----------------------------------------------------------------------------------------------------|
| CPU Configuration<br>Intel(R) Celeron(R)<br>CPU Signature<br>Microcode Patch<br>Processor Cores<br>Intel HT Technology<br>Intel VT-x Technology<br>L1 Data Cache<br>L1 Code Cache<br>L2 Cache<br>CPU Speed                                                         |                                                                                                    | ▲ Number of cores to enable in each processor package.                                                                                             |
| Active Processor Cores<br>Limit CPUID Maximum<br>Execute Disable Bit<br>Hardware Prefetcher<br>Adjacent Cache Line Prefetch<br>Intel Virtualization Technology<br>Power Technology<br>EIST<br>Turbo Mode<br>P-STATE Coordination<br>CPU C6 report<br>CPU C7 report | [A11]<br>[Disabled]<br>[Enabled]<br>[Enabled]<br>[Enabled]<br>[Custom]<br>[Enabled]<br>[Enabled]<br>[HW_ALL]<br>[Enabled]<br>[Enabled] | <pre>++: Select Screen t1: Select Item Enter: Select +/-: Change Opt. F1: General Help F9: Optimized Defaults F10: Save &amp; Exit ESC: Exit</pre> |
| Version 2.16.1242.                                                                                                    | Copuright (C) 2                                                                                                    | 2013 American Megatrends, Inc.                                                                                                    |

#### **Active Processor Cores**

This item sets number of cores to enable in each processor package

Options: All (Default) / 1

#### Limit CPUID Maximum

When the computer is booted up, the operating system executes the CPUID instruction to identify the processor and its capabilities. Before it can do so, it must first query the processor to find out the highest input value CPUID recognizes. This determines the kind of basic information CPUID can provide the operating system.

#### Options: Disabled (Default) / Enabled

#### **Execute-Disable Bit**

XD can prevent certain classes of malicious buffer overflow attacks when combined with a supporting OS (Windows Server 2003 SP1, Windows XP SP2, SuSE Linux 9.2, RedHat Enterprise 3 Update 3.).

Options: Enabled (Default) / Disabled

#### Hardware Prefetcher

The processor has a hardware prefetcher that automatically analyzes its requirements and prefetches data and instructions from the memory into the Level 2 cache that are likely to be required in the near future. This reduces the latency associated with memory reads.

Options: Enabled (Default) / Disabled

#### **Adjacent Cache Line Prefetch**

The processor has a hardware adjacent cache line prefetch mechanism that automatically fetches an extra 64-byte cache line whenever the processor requests for a 64-byte cache line. This reduces cache latency by making the next cache line immediately available if the processor requires it as well.

Options: Enabled (Default) / Disabled

#### Intel Virtualization Technology

Virtualization Technology can virtually separate your system resource into several parts, thus enhance the performance when running virtual machines or multi interface systems.

Options: Enabled (Default) / Disabled

#### **Power Technology**

This item enables or disables the power management features.

Options: Custom (Default) / Disable / Energy Efficient

#### EIST

This item enables or disables Intel SpeedSteps. Options: Enabled (Default) / Disabled

#### Turbo Mode

This item enables or disables Turbo Mode *Options: Enabled (Default) / Disabled* 

## P-STATE Coordination

This item changes P-STATE Coordination. *Options: HW\_ALL (Default) / SW\_ALL / SW\_ANY* 

#### **CPU C6 Report**

This item enables or disables CPU C6 (ACPI C3) report to OS. *Options: Enabled (Default) / Disabled* 

#### **CPU C7 Report**

This item enables or disables CPU C7 (ACPI C3) report to OS. *Options: Enabled (Default) / Disabled* 

#### Package C state limit

This item enables or disables package C state limit *Options: No Limit (Default) / CO / C1 / C3 / C6 / C7* 

#### 4.2.2.4 PPM Configuration

| Aptio Setup Uti<br>Advanced                                       | lity – Copyright (C) 2013 Amer               | rican Megatrends, Inc.                                                                                                    |
|-------------------------------------------------------------------|----------------------------------------------|----------------------------------------------------------------------------------------------------|
| PPM Configuration                                                 |                                              | Enable/Disable Intel SpeedStep                                                                                                    |
| EIST<br>CPU C state Report<br>Enhanced C state<br>Max CPU C-state | [Enabled]<br>[Enabled]<br>[Enabled]<br>[ C7] |                                                                                                    |
|                                                                   |                                              | <pre>++: Select Screen 11: Select Item Enter: Select +/-: Change Opt. F1: General Help F9: Optimized Defaults F10: Save &amp; Exit ESC: Exit</pre> |
| Version 2.16.1                                                    | 242. Copyright (C) 2013 Americ               | can Megatrends, Inc.                                                                                                    |

#### EIST

This item enables or disables Intel SpeedSteps. Options: Enabled (Default) / Disabled

#### **CPU C state Report**

This item enables or disables CPU C state report to OS. *Options: Enabled (Default) / Disabled* 

#### **Enhanced C state**

This item enables or disables Enhanced CPU C state *Options: Enabled (Default) / Disabled* 

#### Max CPU C-state

This option controlls Max C state that the processor will support. *Options:* C7 (Default) / C6 / C1

#### 4.2.2.5 SATA Configuration

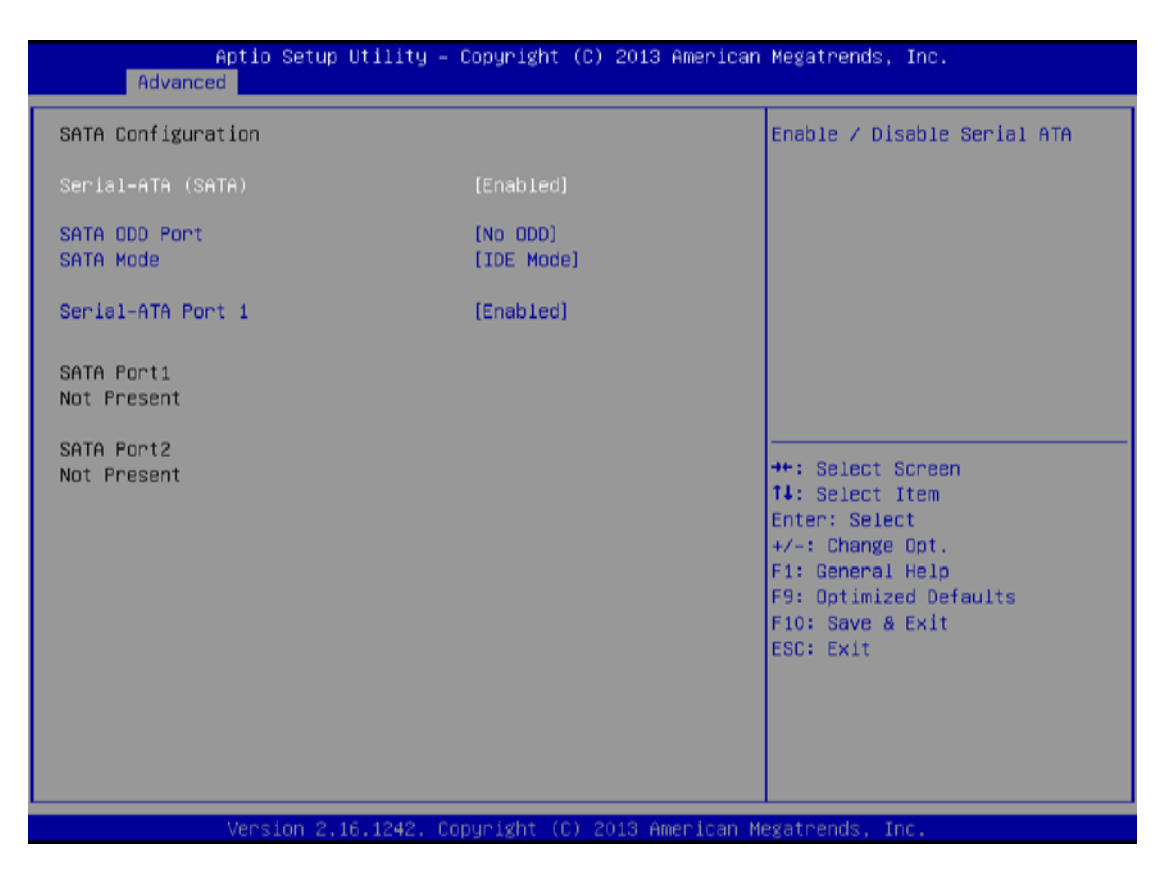

#### Serial-ATA (SATA)

This item enables/disables Serial ATA Device. Options: Enabled (Default) / Disabled

#### SATA ODD Port

This item selects SATA ODD Port Options: No ODD (Default) / Port0 ODD / Port1 ODD

#### **SATA Mode**

This item determines how SATA controller(s) operate. Options: IDE (Default) / AHCI

#### **Serial-ATA Port 1**

This item enables/disables Serial ATA Port 1 Options: Enabled (Default) / Disabled

#### 4.2.2.6 Network Stack Configuration

| Aptio Se<br>Advanced | tup Utility – Copyright (C) 2013 Americ | can Megatrends, Inc.                                                                                                    |
|----------------------|-----------------------------------------|----------------------------------------------------------------------------------------------------|
| Network Stack        | [Disabled]                              | Enable/Disable UEFI Network<br>Stack                                                                                                    |
|                      |                                         | <pre> ++: Select Screen  14: Select Item Enter: Select +/-: Change Opt. F1: General Help F9: Optimized Defaults F10: Save &amp; Exit ESC: Exit</pre> |
| Version              | 2.16.1242, Copyright (C) 2013 American  | Megatrends, Inc.                                                                                                    |

#### **Network Stack**

This item enables or disables UEFI network stack

Options: Disabled (Default) / Enabled

Note: The following items appear only when you set the Network Stack function to [Enabled]

#### **IPv4 PXE Support**

This item enables or disables IPv4 PXE Boot Support. If disabled IPv4 booth option will not be created.

Options: Enabled (Default) / Disabled

#### **IPv6 PXE Support**

This item enables or disables IPv6 PXE Boot Support. If disabled IPv6 booth option will not be created.

Options: Enabled (Default) / Disabled

#### **PXE boot wait time**

Wait time to press ESC key to abort the PXE boot.

4.2.2.7 CSM Configuration

# Aptio Setup Utility - Copyright (C) 2013 American Megatrends, Inc. Advanced Compatibility Support Module Configuration CSM Support (Disabled) #\*: Salect Screen I: Salect Item Enter: Salect Item Enter: Salect Item Enter: Salect Help F9: Optimized Defaults F10: Save & Exit ESC: Exit Version 2.15.1242, Copyright (C) 2013 American Megatrends, Inc.

#### **CSM Support**

This item enables or disables CSM Support

Options: Disabled (Default) / Enabled

Note: The following items appear only when you set the CSM Support to [Enabled]

#### GateA20 Active

Upon Request – FA20 can be disabled using BIOS services. Always – do not allow disabling GA20; this option is useful when any RT code is executed above 1MB

Options: Upon Request (Default) / Always

#### **Option ROM Messages**

This item sets the display mode for option ROM.

Options: Force BIOS (Default) / Keep Current

#### **INT19 Trap Response**

BIOS reaction on INT19 trapping by Option ROM: IMMEDIATE – execute the trap right away; POSTPONED–execute the trap during legacy boot.

Options: Immediate (Default) / Postponed

#### **Boot option filter**

This option controls what devices system can boot to.

Options: Legacy only (Default) / UEFI and Legacy / UEFI only

#### Network

This option controls the execution of UEFI and Legacy PXE OpROM Options: Legacy only (Default) / Do not launch / UEFI only / Legacy first / UEFI first

#### Storage

This option controls the execution of UEFI and Legacy Storage OpROM Options: Legacy only (Default) / Do not launch / UEFI only / Legacy first / UEFI first

#### Video

This option controls the execution of UEFI and Legacy Video OpROM Options: Legacy only (Default) / Do not launch / UEFI only / Legacy first / UEFI first

#### **Other PCI devices**

For PCI devices other than Network, Mass storage or video defines which OpROM to launch.

Options: Legacy only (Default) / UEFI first

#### 4.2.2.8 USB Configuration

| Aptio Setup Utility -<br>Advanced           | Copyright (C) 2013 American  | Megatrends, Inc.                                                |
|---------------------------------------------|------------------------------|-----------------------------------------------------------------|
| USB Configuration                           |                              | Enables Legacy USB support.                                     |
| USB Module Version                          | 8.11.01                      | support if no USB devices are<br>connected. DISABLE option will |
| USB Devices:<br>1 Drive, 1 Keyboard, 2 Hubs |                              | keep USB devices available<br>only for EFI applications.        |
| Legacy USB Support                          | [Enabled]                    |                                                                 |
| XHCI Hand-off                               | [Enabled]                    |                                                                 |
| EHCI Hand-off                               | [Disabled]                   |                                                                 |
| USB Mass Storage Driver Support             | [Enabled]                    |                                                                 |
| URD handware determined time outer          |                              |                                                                 |
| USB hardware delays and time-outs:          | [20,]                        | the Delect Concer                                               |
| Device pecet time-out                       | [20 sec]                     | TI: Select Screen                                               |
| Device newer-up delau                       | [Auto]                       | Enter: Select                                                   |
| bevice power up dereg                       | (na co)                      | +/-: Change Opt.                                                |
| Mass Storage Devices:                       |                              | F1: General Help                                                |
| JetFlashTranscend 468 1100                  | (Auto)                       | F9: Optimized Defaults                                          |
|                                             |                              | F10: Save & Exit                                                |
|                                             |                              | ESC: Exit                                                       |
|                                             |                              |                                                                 |
|                                             |                              |                                                                 |
|                                             |                              |                                                                 |
|                                             |                              |                                                                 |
|                                             |                              |                                                                 |
| Version 2.16.1242. C                        | opyright (C) 2013 American M | egatrends, Inc.                                                 |

#### Legacy USB Support

This item determines if the BIOS should provide legacy support for USB devices like the keyboard, mouse, and USB drive. This is a useful feature when using such USB devices with operating systems that do not natively support USB (e.g. Microsoft DOS or Windows NT).

Options: Enabled (Default) / Disabled / Auto

#### **XHCI Hand-Off**

This is a workaround for OSes without XHCI hand-off support. The XHCI ownership change should be claimed by XHCI driver.

Options: Enabled (Default) / Disabled

#### **EHCI Hand-Off**

This is a workaround for OSes without EHCI hand-off support. The EHCI ownership change should be claimed by EHCI driver.

Options: Disabled (Default) / Enabled

#### **USB Mass Storage Driver Support**

The item allows you to enable or disable USB Mass Storage Driver Support.

Options: Enabled (Default) / Disabled

#### **USB** transfer time-out

The time-out value for Control, Bulk, and Interrupt transfers. *Options: 20 sec (Default) / 1 sec / 5 sec / 10 sec* 

#### **Device reset time-out**

The item sets USB mass storage device Start Unit command time-out.

Options: 20 sec (Default) / 10 sec / 30 sec / 40 sec

#### Device power-up delay

"Auto" uses default value: for a Root port it is 100ms, for a Hub port the delay is taken from Hub descriptor.

#### Options: Auto (Default) / Manual

#### Device power-up delay in seconds

Delay range is 1 ~ 40 seconds, in one second increments. *Options: 5 (Default)* 

# 4.2.3 Chipset Menu

This section describes configuring the PCI bus system. PCI, or Personal Computer Interconnect, is a system which allows I/O devices to operate at speeds nearing the speed of the CPU itself uses when communicating with its own special components.

| Aptio Setup Utility – Copyright (C) 2013 American<br>Main Advanced <mark>Chipset</mark> Security Boot Save & Exit | Megatrends, Inc.                                                                                                    |
|----------------------------------------------------------------------------------------------------|----------------------------------------------------------------------------------------------------|
| ▶ North Bridge<br>▶ South Bridge                                                                                  | North Bridge Parameters                                                                                                    |
|                                                                                                    | <pre>#*: Select Screen f1: Select Item Enter: Select +/-: Change Opt. F1: General Help F9: Optimized Defaults F10: Save &amp; Exit ESC: Exit</pre> |
| Version 2.16.1242, Copuright (C) 2013 American Me                                                                 | ≪atrends. Inc.                                                                                                    |

#### 4.2.3.1 North Bridge

#### **Intel IGD Configuration**

#### **Integrated Graphics Device**

Enable: Enable Integrated Graphics Device (IGD) when selected as the Primary Video Apaptor.

Disable: Always disable IGD.

Options: Enabled (Default) / Disabled

#### **IGD Turbo Enable**

Enable: Enable IGD Turbo Enable. Disable: Enable IGD Turbo Disable. Options: Enabled (Default) / Disabled

#### **Primary Display**

This item selects which of IGD/PCI Graphics device should be Primary Display.

Options: IGD (Default) / Auto / PCI / SG

#### **GFX Boost**

This item enables or disables GFX Boost.

Options: Disabled (Default) / Enabled

#### PAVC

This item enables or disables Protected Audio Video Control *Options: LITE Mode (Default) / Disabled / SERPENT Mode* 

#### **DVMT Pre-Allocated**

This item selects DVMT 5.0 Pre-Allocated (Fixed) Graphics Memory size used by the Internal Graphics Device

Options: 64M (Default) / 96M / 128M / 160M / 192M / 224M / 256M / 288M / 320M / 352M / 384M / 416M / 448M / 480M / 512M

#### **DVMT Total Gfx Mem**

This item selects DVMT5.0 Total Graphic Memory size used by the Internal Graphics Device.

Options: 256MB (Default) / 128MB / MAX

#### Aperture Size

This item selects the Aperature Size.

Options: 256MB (Default) / 128MB / 512MB

#### GTT Size

This item selects the GTT Size.

Options: 2MB (Default) / 1MB

#### VCC\_Vnn Config for Power state2

This item enables or disables Vcc Vnn Config for power state2 Options: Disabled (Default) / Enabled

#### **RC6 (Render Standby)**

This item enables or disables render standby support.

Options: Enabled (Default) / Disabled

#### LCD Control

#### **Boot Display Device**

This item allows you to select the display device.

Options: Auto (Default)

#### Max TOLUD

This item sets maxium value of TOLUD.

Options: Dynamic (Default) / 1GB / 1.25GB / 1.5GB / 1.75GB / 2GB / 2.25GB / 2.5GB / 2.75GB / 3GB

#### 4.2.3.2 South Bridge

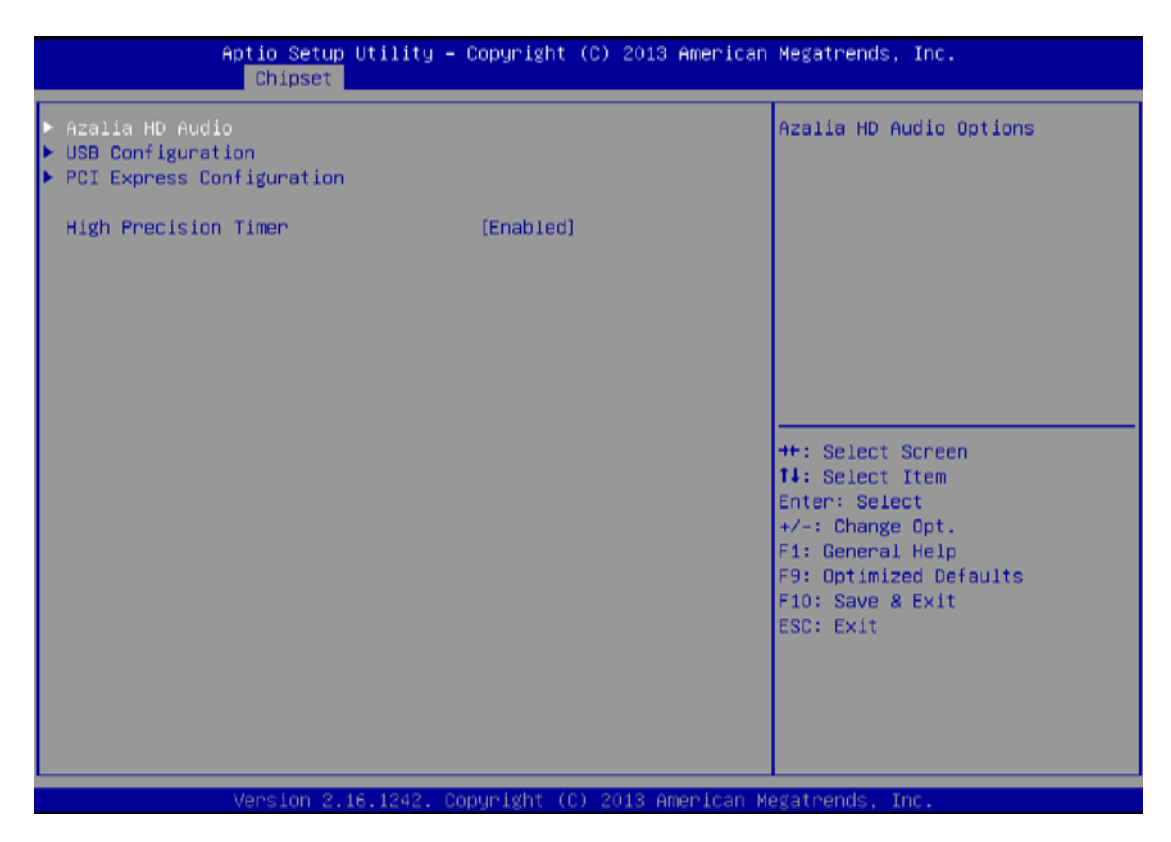

#### Azalia HD Audio

#### **Azalia Controller**

This item controls detection of the Azalia device. Disabled = Azalia will be unconditionally disabled. Enabled = Azalia will be unconditionally Enabled. Auto = Azalia will be enabled if present, disabled otherwise.

Options: Enabled (Default) / Disabled

#### Azalia HDMI Codec

This item enables or disables internal HDMI codec for Azalia.

Options: Enabled (Default) / Disabled

#### HDMI Port B/C

This item enables or disables HDMI Port B/C.

Options: Enabled (Default) / Disabled

#### Audio AMP output

This item selects Audio AMP output dB value.

#### 38 PT Series Windows HMI User Guide

Options: 11dB (Default) / 14dB / 19dB / 25dB

#### **USB** Configuration

#### **XHCI Mode**

The item selects Mode of operation of xHCI controller. Options: Smart Auto (Default) / Auto / Enabled / Disabled

#### USB 2.0(EHCI) Support

This item controls the USB EHCI (USB 2.0) functions. One EHCI controller must always be enabled.

Options: Disabled (Default) / Enabled

#### **USB Per Port Control**

Control each of the USB ports (0-3). Enable: Enable USB per port; Disable: Use USB port X settings.

Options: Enabled (Default) / Disabled

#### USB Port 0/1/2/3

This item enables or disables USB Port 0.

Options: Enabled (Default) / Disabled

# PCI Express Configuration

#### Onboard LAN

This item enables or disables Onboard PCIE LAN. Options: Enabled (Default) / Disabled

#### **Onboard LAN Ootion ROM**

This item enables or disables the Boot Option for Legacy Network Devices. *Options: Disabled (Default) / Enabled* 

#### **High Precision Timer**

This item enables or disables the High Precision Event Timer. Options: Enabled (Default) / Disabled

# 4.2.4 Security Menu

This section allows to configure and improve system, and set up some system features according to your preferences.

| Aptio Setup<br>Main Advanced Chipset                                                                                                    | Utility – Copyright (C) 20<br>Security Boot Save & Exi                                                                               | 13 American Megatrends, Inc.<br>t                                        |
|----------------------------------------------------------------------------------------------------|----------------------------------------------------------------------------------------------------|--------------------------------------------------------------------------|
| Password Description                                                                                                    |                                                                                                    | Set Administrator Password                                               |
| If ONLY the Administrator<br>then this only limits acc<br>only asked for when enter<br>If ONLY the User's passwo<br>is a power on password an<br>boot or enter Setup. In S<br>have Administrator rights<br>The password length must<br>in the following range:<br>Minimum length | 's password is set,<br>ess to Setup and is<br>ing Setup.<br>rd is set, then this<br>d must be entered to<br>etup the User will<br>be |                                                                          |
| Maximum length                                                                                                    | 20                                                                                                    | ++: Select Screen                                                        |
| Administrator Password<br>User Password                                                                                                    |                                                                                                    | ↑↓: Select Item<br>Enter: Select<br>+/-: Change Opt.<br>E1: General Help |
| ► Secure Boot menu                                                                                                    |                                                                                                    | F9: Optimized Defaults<br>F10: Save & Exit<br>ESC: Exit                  |
| Vencion 2                                                                                                    | 16 1242 Conunight (C) 2019                                                                                                    | American Medatrends Inc                                                  |

#### **Administrator Password**

This item sets Administrator Password.

#### **User Password**

This item sets User Password.

#### Secure Boot

Secure Boot can be enabled if 1. System running in user mode with enrolled Platform Key(PK)2.CSM function is disabled.

Options: Disable (Default) / Enabled

#### Key Management

#### **Enroll All Factory Default Keys**

It allows you to immediately load/clear the default Security Boot keys, Platform key (PK), Key-exchange Key (KEK), Signature database (db), and Revoked Signatures (dbx). The Platform Key (PK) state will change from Unloaded mode to Loaded mode. The settings are applied after reboot or at the next reboot.

#### **Platform Key (PK)**

Delete PK – Allows you to delete the PK file from your system.

Set new PK – Allows you set new PK file.

#### Key Exchange Key Database (KEK)

Delete KEK – Allows you to delete the KEK file from your system.

Set new KEK – Allows you set new KEK file.

Append Var to KEK – Allows you append Var to KEK.

#### Authorized Signature Database (DB)

Delete DB – Allows you to delete the DB file from your system.

Set new DB – Allows you set new DB file.

Append Var to DB – Allows you append Var to DB.

#### Authorized Timestamps Database (DBT)

Delete DBT – Allows you to delete the DBT file from your system.

Set new DBT – Allows you set new DBT file.

Append Var to DBT – Allows you append Var to DBT.

#### Forbidden Signature Database (DBX)

Delete DBX – Allows you to delete the DBX file from your system.

Set new DBX – Allows you set new DBK file.

Append Var to DBX – Allows you append Var to DBX.

### 4.2.5 Boot Menu

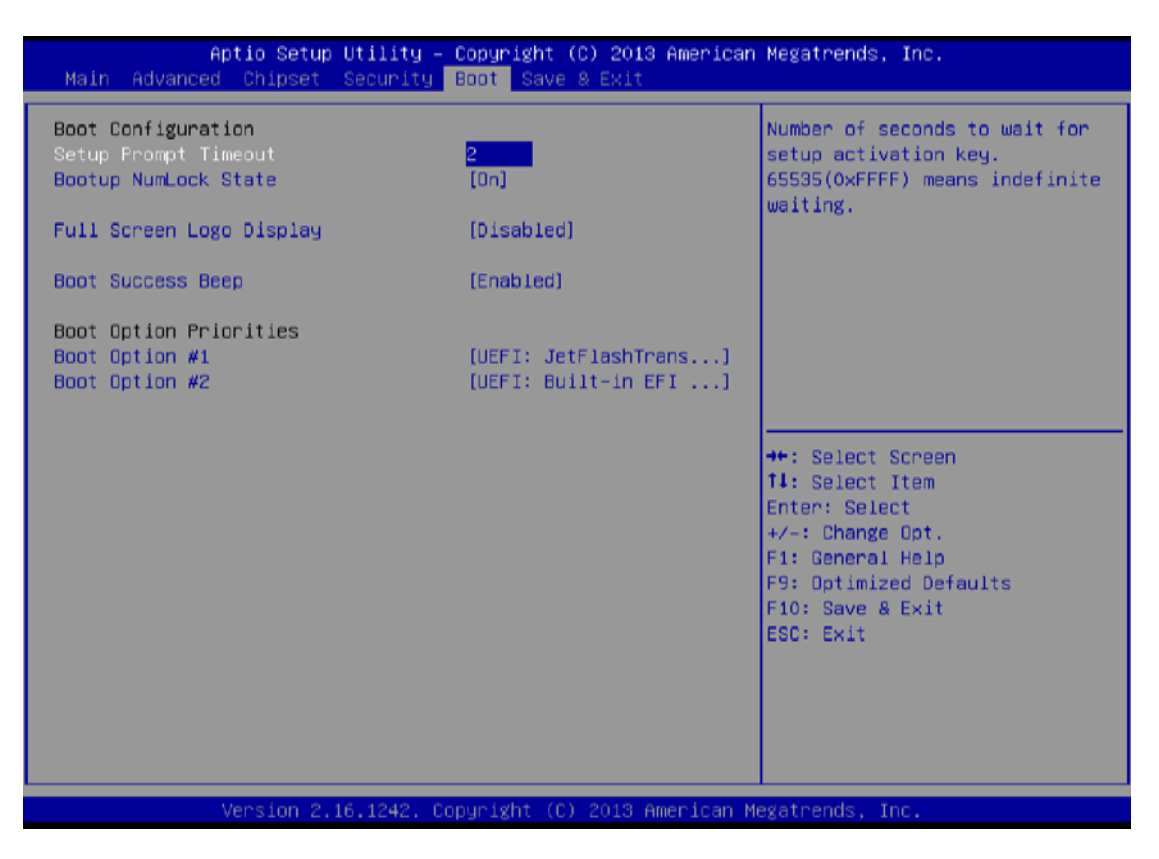

#### **Setup Prompt Timeout**

This item sets number of seconds to wait for setup activation key. *Options: 2 (Default)* 

#### **Bootup NumLock State**

This item selects the keyboard NumLock state.

Options: On (Default) / Off

#### Full Screen Logo Display

This item allows you to enable/disable Full Screen Logo Show function. *Options: Disabled (Default) / Enabled* 

#### **Boot Success Beep**

When this item is set to Enabled, BIOS will let user know boot success with beep. *Options: Enabled (Default) / Disabled* 

#### **Boot Option**

The items specify the boot device priority sequence from the available devices. The number of device items that appears on the screen depends on the number of devices installed in the system.

# 4.2.6 Exit Menu

This menu allows you to load the optimal default settings, and save or discard the changes to the BIOS items.

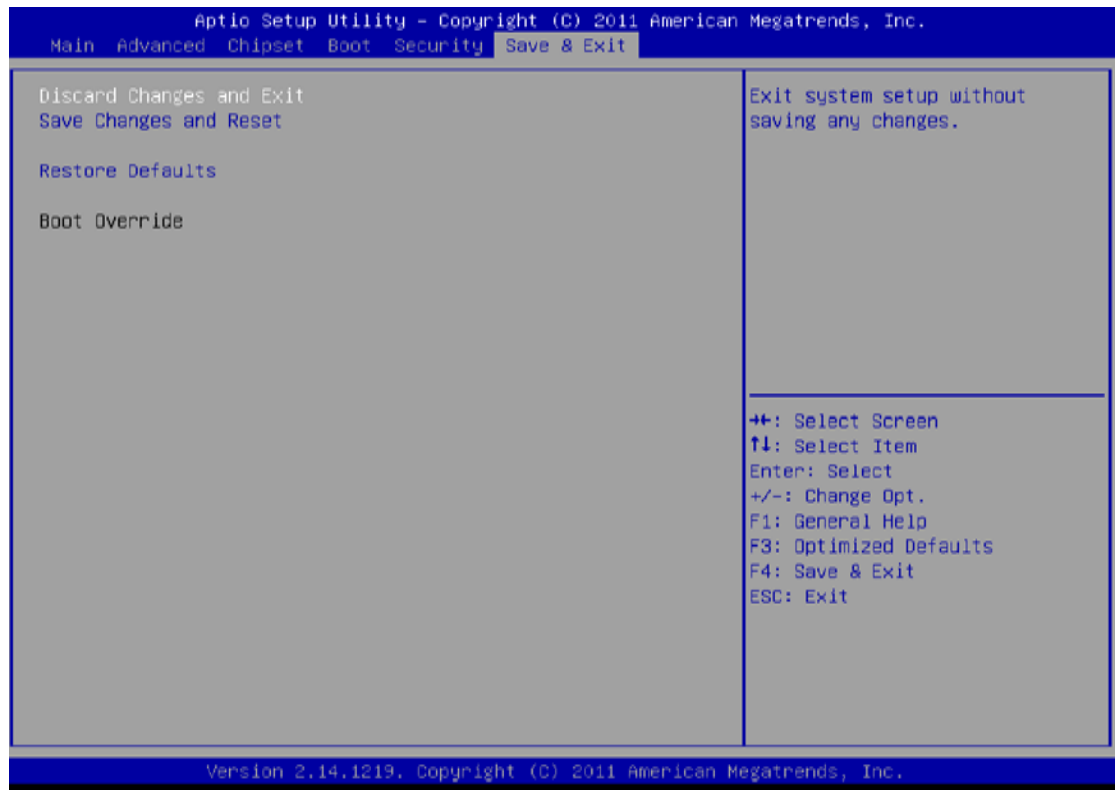

#### Discard Changes and Exit

Abandon all changes made during the current session and exit setup.

#### Save Changes and Reset

Reset the system after saving the changes.

#### **Restore Defaults**

This selection allows you to reload the BIOS when problem occurs during system booting sequence. These configurations are factory settings optimized for this system.

# **Appendix**

# **Appendix A: Product Specifications**

|                                                                                                    | Model Name                                                                       |                                                                                                    |  |  |  |
|----------------------------------------------------------------------------------------------------|----------------------------------------------------------------------------------|----------------------------------------------------------------------------------------------------|--|--|--|
|                                                                                                    | R15IE3S-PTC3                                                                     | W15IE3S-PTA3                                                                                                    |  |  |  |
| Display                                                                                                    |                                                                                  |                                                                                                    |  |  |  |
| Size                                                                                                    | 15"                                                                              | 15.6"                                                                                                    |  |  |  |
| Resolution                                                                                                    | 1024 x 768                                                                       | 1920 x 1080                                                                                                    |  |  |  |
| Panel Brightness                                                                                                   | $350 \ cd/m^2$                                                                   | $400 \ cd/m^2$                                                                                                    |  |  |  |
| Contrast Ratio                                                                                                    | 800:1 (typ.)                                                                     | 800:1 (typ.)                                                                                                    |  |  |  |
| View Angles                                                                                                    | ~80~80 (H); ~70~80 (V)                                                           | -85~85(H);-85~85(V)                                                                                                    |  |  |  |
| Touch/Glass                                                                                                    | Anti-glare Coating (Optional)                                                    | Projected Capacitive Multi Touch Screen                                                                                               |  |  |  |
| Active Area                                                                                                    | 304.128x228.096 mm                                                               | 344.16x193.59 mm                                                                                                    |  |  |  |
| Mechanical                                                                                                    |                                                                                  |                                                                                                    |  |  |  |
| Dimensions                                                                                                    | 352.5 x 276.7 x 45 (mm)                                                          | 388 x 233 x 40 mm                                                                                                    |  |  |  |
| Mounting                                                                                                    | VESA mount                                                                       | VESA mount                                                                                                    |  |  |  |
| Cooling System                                                                                                    | Fanless Design                                                                   | Fanless                                                                                                    |  |  |  |
| Enclosure                                                                                                    | Plastic                                                                          | Plastic casing                                                                                                    |  |  |  |
| IO Ports                                                                                                    |                                                                                  |                                                                                                    |  |  |  |
| Serial Port                                                                                                    | 1 x RS-232/422/485, 1 x CANBUS (DB9)                                             | 1 x RS232(Default)/422/485                                                                                                    |  |  |  |
| USB Port<br>USB Port<br>1 x USB OTG – Connect to PC for C<br>Use and Update Image<br>1 x Mini USB– For Linux Debug |                                                                                  | 2 x USB3.2 Gen1x1 (Type-A)                                                                                                    |  |  |  |
| LAN                                                                                                    | 1 x RJ45-10/100/1000 Mbps<br>1 x RJ45-10/100/1000 Mbps with PoE<br>(Optional)    | 2 x Intel® Ethernet Controller                                                                                                    |  |  |  |
| Audio                                                                                                    | 2 x Speaker                                                                      | 2 x 1W Speakers                                                                                                    |  |  |  |
| SD Card Slot                                                                                                    | 1 x Micro SD Card Reader                                                         |                                                                                                    |  |  |  |
| Indicator                                                                                                    | Power LED Indicator                                                              |                                                                                                    |  |  |  |
| Power Requirements                                                                                                 | S                                                                                |                                                                                                    |  |  |  |
| Power Rating                                                                                                    | 12V DC with Terminal Block                                                       | 12V DC                                                                                                    |  |  |  |
| PoE                                                                                                    | Power Device (PD), follows IEEE<br>802.3at (25 W)                                |                                                                                                    |  |  |  |
| System Specification                                                                                               | n                                                                                |                                                                                                    |  |  |  |
| Processor NXP i.MX6 Dual Core, 1.0GHz Intel® C                                                                     |                                                                                  | Intel® Celeron® N6211 (1.5M Cache, up<br>to 3.0GHz)<br>Intel® Celeron® N6210 (1.5M Cache, up<br>to 2.6GHz) (Optional)                 |  |  |  |
| System Memory                                                                                                    | 1GB 2GB (Optional)                                                               | 1 x SO-DIMM, DDR4 3200 MHz, 4GB<br>8GB (Optional) 16GB (Optional)                                                                     |  |  |  |
| Storage eMMC: Onboard 16 GB<br>eMMC: Onboard 32 GB (Optional)                                                      |                                                                                  | 1 x M.2 2242 B-key SSD 128GB<br>M.2 2242 B-key SSD up to 512GB<br>(Optional)<br>1 x SATA III for 2.5" SSD/HDD up to 1TB<br>(Optional) |  |  |  |
| Ethernet controller                                                                                                |                                                                                  | 2 x Intel® Ethernet Controller                                                                                                    |  |  |  |
| Security                                                                                                    |                                                                                  | TPM 2.0                                                                                                    |  |  |  |
| Operating System                                                                                                   | Linux Ubuntu 18.04 (Optional)<br>Android 6.0 (Optional)<br>Debian 7.0 (Optional) | Windows 11 IoT Enterprise SAC (64 bit)<br>(Optional)<br>Windows 10 IoT Enterprise (64 bit)                                            |  |  |  |

# 44 PT Series Windows HMI User Guide

|                          | Linux 4.1.15 Q1 5.5 (Optional) | (Optional)                    |  |  |  |
|--------------------------|--------------------------------|-------------------------------|--|--|--|
|                          |                                | Linux Ubuntu 22.04 (Optional) |  |  |  |
| WLAN                     | Support (Optional)             |                               |  |  |  |
| BT                       | Support (Optional)             |                               |  |  |  |
| Environment              |                                |                               |  |  |  |
| Operating Humidity       | 10% to 90% RH, Non-Condensing  |                               |  |  |  |
| Operating<br>Temperature | 0°C to 50°C                    |                               |  |  |  |
| Storage<br>Temperature   | -10°C to 60°C                  |                               |  |  |  |
| IP rating                | Front                          | IP65                          |  |  |  |
| Control                  |                                |                               |  |  |  |
| Button                   | 1 x Power Button               |                               |  |  |  |
| Butten                   | 1 x Reset Button               |                               |  |  |  |
| Accessory                |                                |                               |  |  |  |
|                          | Quick Start Guide(Hardcopy)    |                               |  |  |  |
| Accessory                | AC Adapter 12V/50W             |                               |  |  |  |
| Accessory                | Power Cord                     |                               |  |  |  |
|                          | Terminal Block to DC Jack      |                               |  |  |  |
| Certification            |                                |                               |  |  |  |
| Safety                   | CE, FCC                        |                               |  |  |  |

|                      | Model Name                                                     |                                         |  |  |
|----------------------|----------------------------------------------------------------|-----------------------------------------|--|--|
|                      | W22IE3S-PTA3                                                   | W24IE3S-PTA2                            |  |  |
| Display              |                                                                |                                         |  |  |
| Size                 | 21.5"                                                          | 23.8"                                   |  |  |
| Resolution           | 1920 x 1080                                                    | 1920 x 1080                             |  |  |
| Panel Brightness     | $250 \ cd/m^2$                                                 | $250 \ cd/m^2$                          |  |  |
| Contrast Ratio       | 3000:1 (typ.)                                                  | 3000:1 (typ.)                           |  |  |
| View Angles          | ~89~89 (H); ~89~89 (V)                                         | -89~89(H);-89~89(V)                     |  |  |
| Touch/Glass          | Projected Capacitive Multi Touch Screen                        | Projected Capacitive Multi Touch Screen |  |  |
| Active Area          | 476.64x268.11 mm                                               | 527.04x296.46 mm                        |  |  |
| Mechanical           |                                                                |                                         |  |  |
| Dimensions           | 530 x 322 x 56 mm                                              | 588 x 358 x 60 mm                       |  |  |
| Mounting             | VESA mount                                                     | VESA mount                              |  |  |
| Cooling System       | Fanless Design                                                 | Fanless Design                          |  |  |
| Enclosure            | Plastic                                                        | Plastic                                 |  |  |
| IO Ports             |                                                                |                                         |  |  |
| Serial Port          | 1 x RS232(Default)/422/485                                     |                                         |  |  |
| USB Port             | 2 x USB3.2 Gen1x1 (Type-A)                                     |                                         |  |  |
| LAN                  | 2 x RJ45-10/100/1000 Mbps                                      |                                         |  |  |
| Video                | 1 x HDMI 2.0 (Optional)                                        |                                         |  |  |
| Audio                | 2 x Speaker (Optional)                                         |                                         |  |  |
| Indicator            | Power LED Indicator                                            |                                         |  |  |
| Power Requirements   |                                                                |                                         |  |  |
| Power Rating         | 12V DC in                                                      |                                         |  |  |
| System Specification |                                                                |                                         |  |  |
| Processor            | Intel® Celeron® N6211 (1.5M Cache, up to 3.0GHz)               |                                         |  |  |
| System Memory        | 1 x SO-DIMM, DDR4 3200 MHz, 4GB 8GB (Optional) 16GB (Optional) |                                         |  |  |
| Storage              | 1 x M.2 2242 B-kev SSD 128GB                                   |                                         |  |  |
| 0                    |                                                                | -                                       |  |  |

|                     | M.2 2242 B-key SSD up to 512GB (Optional)          |  |  |  |  |
|---------------------|----------------------------------------------------|--|--|--|--|
|                     | 1 x SATA III for 2.5" SSD/HDD up to 1TB (Optional) |  |  |  |  |
| Ethernet controller | 2 x Intel® Ethernet Controller                     |  |  |  |  |
| Security            | TPM 2.0                                            |  |  |  |  |
|                     | Windows 11 IoT Enterprise SAC (64 bit) (Optional)  |  |  |  |  |
| Operating System    | Windows 10 IoT Enterprise (64 bit) (Optional)      |  |  |  |  |
|                     | Linux Ubuntu 22.04 (Optional)                      |  |  |  |  |
| Environment         |                                                    |  |  |  |  |
| Operating Humidity  | 10% to 90% RH, Non-Condensing                      |  |  |  |  |
| Operating           | 0°C to 50°C                                        |  |  |  |  |
| Temperature         | 0 0 10 00 0                                        |  |  |  |  |
| Storage             | -10°C to 60°C                                      |  |  |  |  |
| Temperature         |                                                    |  |  |  |  |
| IP rating           | Front IP65                                         |  |  |  |  |
| Control             |                                                    |  |  |  |  |
| Dutter              | 1 x Power Button                                   |  |  |  |  |
| DULLON              | 1 x Reset Button                                   |  |  |  |  |
| Accessory           |                                                    |  |  |  |  |
| Accessory           | Quick Start Guide(Hardcopy)                        |  |  |  |  |
|                     | AC Adapter 12V/50W                                 |  |  |  |  |
|                     | Power Cord                                         |  |  |  |  |
| Certification       |                                                    |  |  |  |  |
| Certification       | CE, FCC                                            |  |  |  |  |

# **Appendix B: Cleaning the LCD Monitor**

#### **Before cleaning:**

- Make sure the device is turned off.
- Disconnect the power cable from any AC outlet.

#### When cleaning:

- Never spray or pour any liquid directly on the screen or case.
- Wipe the screen with a clean, soft, lint-free cloth. This removes dust and other particles.
- The display area is highly prone to scratching. Do not use ketene type material (ex. Acetone), Ethyl alcohol, toluene, ethyl acid or Methyl chloride to clear the panel. It may permanently damage the panel and void the warranty.
- If it is still not clean enough, apply a small amount of non-ammonia, nonalcohol based glass cleaner onto a clean, soft, lint-free cloth, and wipe the screen.
- Don not use water or oil directly on the display screen. If droplets are allowed to drop on the screen, permanent staining or discoloration may occur.

# **Appendix C: Technical Support**

Winmate provides the following Drivers, SDK and Update Guide:

| ltem | Driver  | Description      |
|------|---------|------------------|
| 1    | Utility | Watchdog Utility |

To find the Drivers and SDK, please refer to the Driver CD that comes in the package or contact us. Also, you can download drivers from <u>Winmate Download</u> <u>Center</u>

# Notes

| <br> | <br> | <br> |  |
|------|------|------|--|
| <br> | <br> | <br> |  |
| <br> | <br> | <br> |  |
| <br> | <br> | <br> |  |
| <br> | <br> | <br> |  |
| <br> | <br> | <br> |  |
| <br> | <br> | <br> |  |
| <br> | <br> | <br> |  |
| <br> | <br> | <br> |  |
| <br> | <br> | <br> |  |
| <br> | <br> | <br> |  |
| <br> | <br> | <br> |  |
| <br> | <br> | <br> |  |
| <br> | <br> | <br> |  |
| <br> | <br> | <br> |  |
| <br> | <br> | <br> |  |
| <br> | <br> | <br> |  |
| <br> | <br> | <br> |  |
| <br> | <br> | <br> |  |
| <br> | <br> | <br> |  |
| <br> | <br> | <br> |  |
| <br> | <br> | <br> |  |
| <br> | <br> | <br> |  |
| <br> | <br> | <br> |  |
| <br> | <br> | <br> |  |
|      |      |      |  |

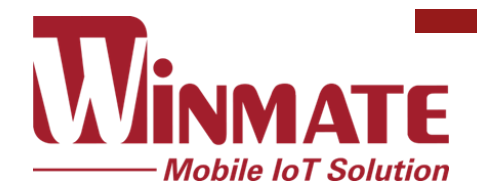

Winmate Inc. 9F, No.111-6, Shing-De Rd., San-Chung District, New Taipei City 24158, Taiwan, R.O.C www.winmate.com

Copyright © Winmate Inc. All rights reserved.